What's new in NX7 ?

## มีอะไรใหม่บ้างใน NX7

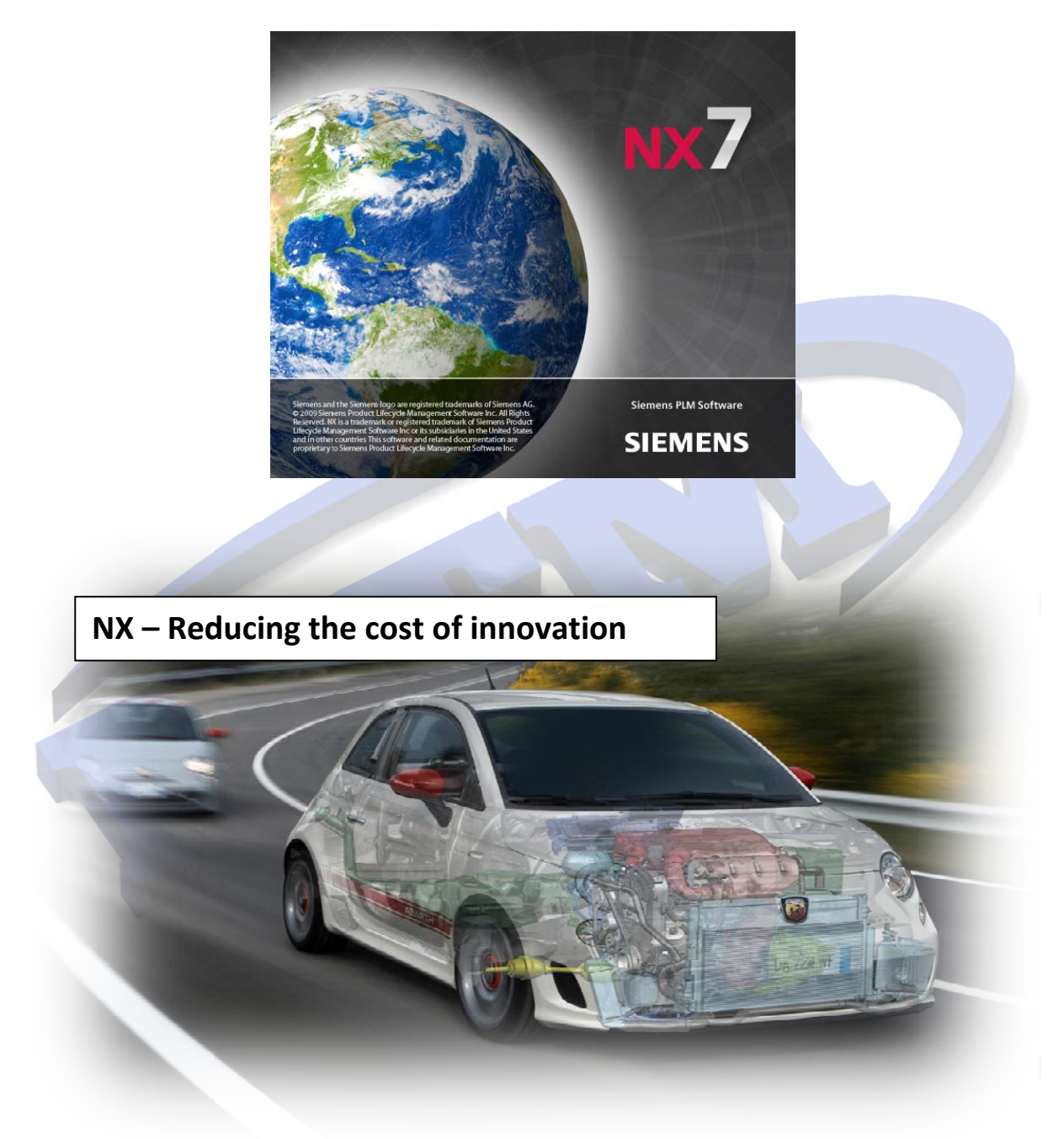

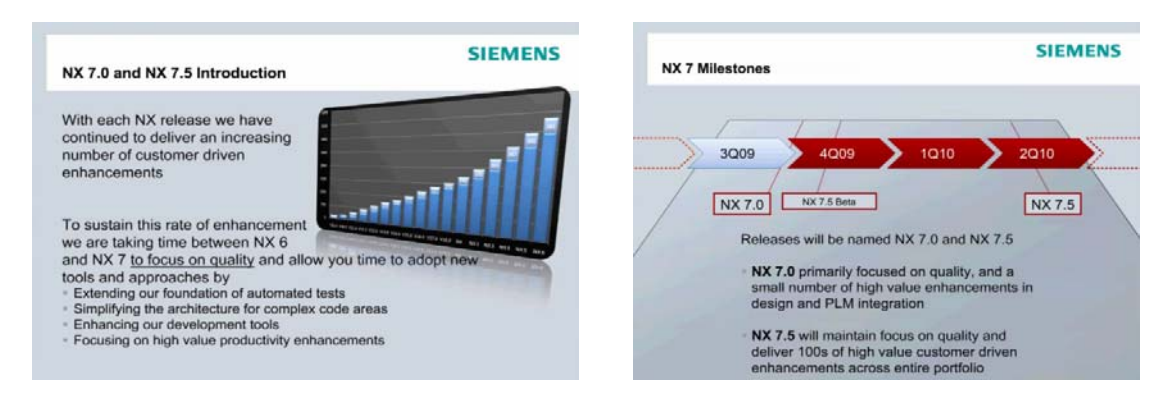

SIEMENS ได้ทำการเปิดตัว NX7 ในเดือน กันยายน 2009 โดยมีเป้าหมายในการปรับปรุงคุณภาพของซอฟแวร์เป็น

1

| NX 7.0 & NX 7.5 FAQ                                                                                                    | SIEMENS               |  |
|----------------------------------------------------------------------------------------------------|-----------------------|--|
| Platforms<br>• NX 7.0 will ONLY be available on Windows<br>(32 & 64 Bit)<br>• NX 7.5 will be available on ALL platforms<br>• Customers with mixed platform environments<br>should wait until NX 7.5<br>Localization                                       |                       |  |
| <ul> <li>NX 7.0 software (menus) will support all stand<br/>languages</li> <li>NX 7.0 Documentation will ONLY be available<br/>English, German &amp; Japanese</li> <li>NX 7.5 Documentation will be available in all s<br/>supported languages</li> </ul> | ard<br>in<br>standard |  |

กลบมารองรบระบบปฏบตการอนๆเหมอนเดม สาหรบลูกคาทมระบบปฏบตหลายระบบในบรษทควรจะรอ เวอรชน NX7.5

ในเวอร์ชั่น NX7 ในส่วนของเมนูของคำสั่งจะรองรับทุกภาษา แต่ในชอบNX7.0 Document (เอกสารอธิบายคำสั่งและ การใช้งาน) จะรองรับเฉพาะภาษา อังกฤษ , เยอรมัน และ ญี่ปุ่น เท่านั้น ในเวอร์ชั่น NX7.5จะกลับมารองรับภาษามาตราฐาน ต่างๆเหมือนเดิม

#### HD3D

เป็นเทคโนโลยีใหม่ใน NX7 โดยทำงานร่วมกับซอฟแวร์ Teamcenter ( ซอฟแวร์วางแผนการออกแบบผลิตภัณฑ์และจัดการ เกี่ยวกับข้อมูล CAD) ช่วยแสดงข้อมูลในรูปแบบกราฟิค CAD สามมิติ แทนการแสดงข้อมูลแบบเดิม ในรูปแบบตารางหรือ รายงานแบบเก่า โดยผู้ใช้งานสามารถ สร้าง,แก้ไข ,บันทึก ,จัดการ,การแบ่งปันข้อมูลใช้ร่วมกัน ของข้อมูล และ แสดงรายการ ของข้อมูลในหน้าต่างกราฟฟิคของซอฟแวร์ NX ในรูปแบบการแสดงสีบนชิ้นงาน ,แถบข้อความ ,แผนภูมิรูปภาพ เป็นต้น นอกนั้น HD3D ยังช่วยตรวจสอบการประกอบของชิ้นงานต่างๆ( Check-Mate) ด้วยควาสามารถของ HD3D จะช่วยให้ ผู้ใช้งานสามารถติดตามความคืบหน้าของโครงการ ,ตรวจสอบ และ แก้ไขปัญหาได้อย่างมีประสิทธิภาพ

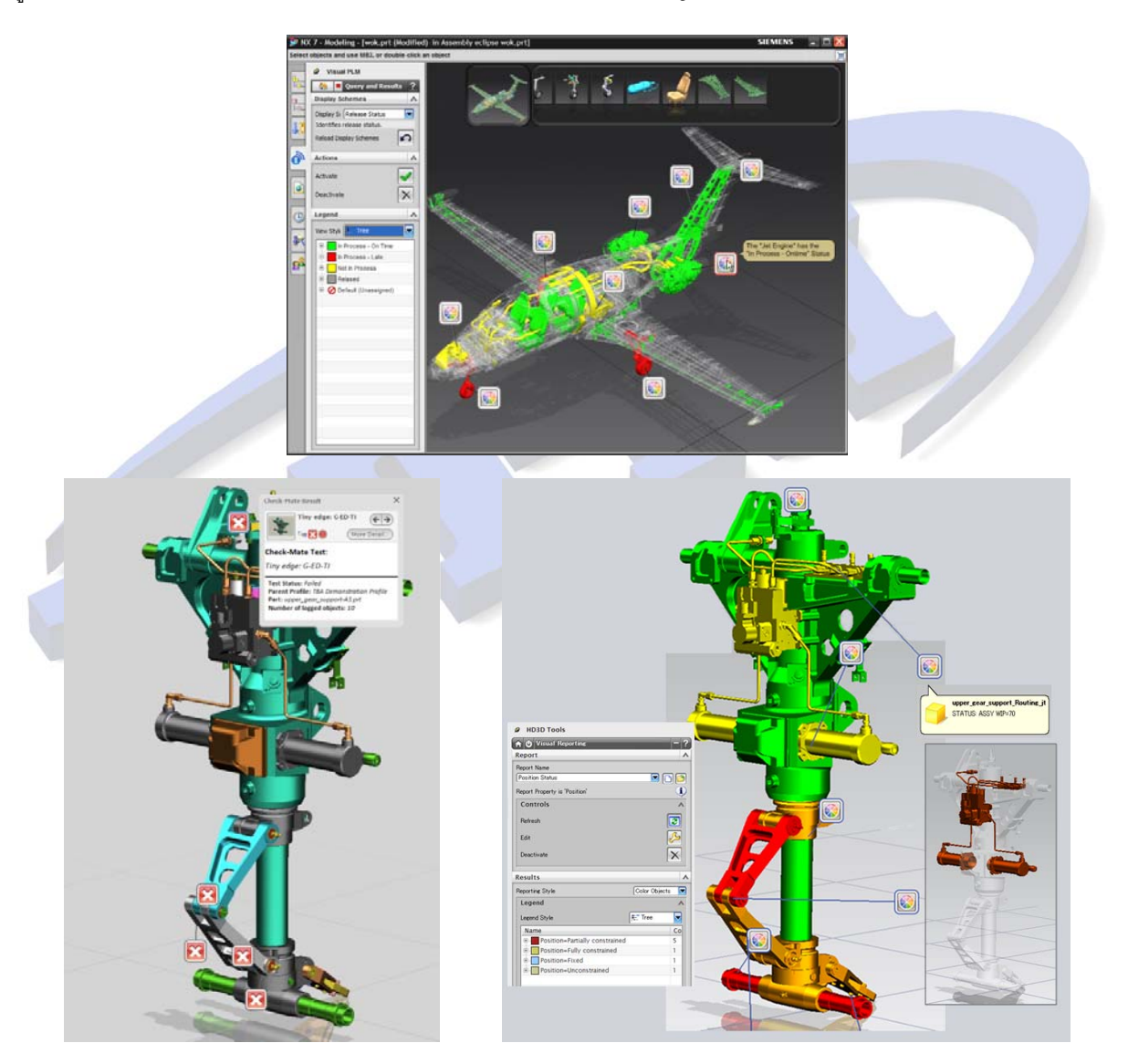

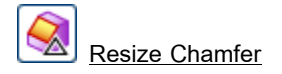

Resize Chamfer สามารถแก้ไขขนาดค่าของ Chamfer บนขอบของชิ้นงาน โดยชิ้นงานดังกล่าวไม่จำเป็นต้องมีประวัติของ Chamfer Feature บันทึกไว้ โดยผิวของ Chamfer ที่จะปรับเปลี่ยนขนาด จะต้องกำหนดค่าผิวดังกล่าวเป็น Chamfer ด้วย คำสั่ง Label Chamfer ก่อน จากนั้นจึงปรับเปลี่ยนขนาดด้วยคำสั่ง Resize Chamfer

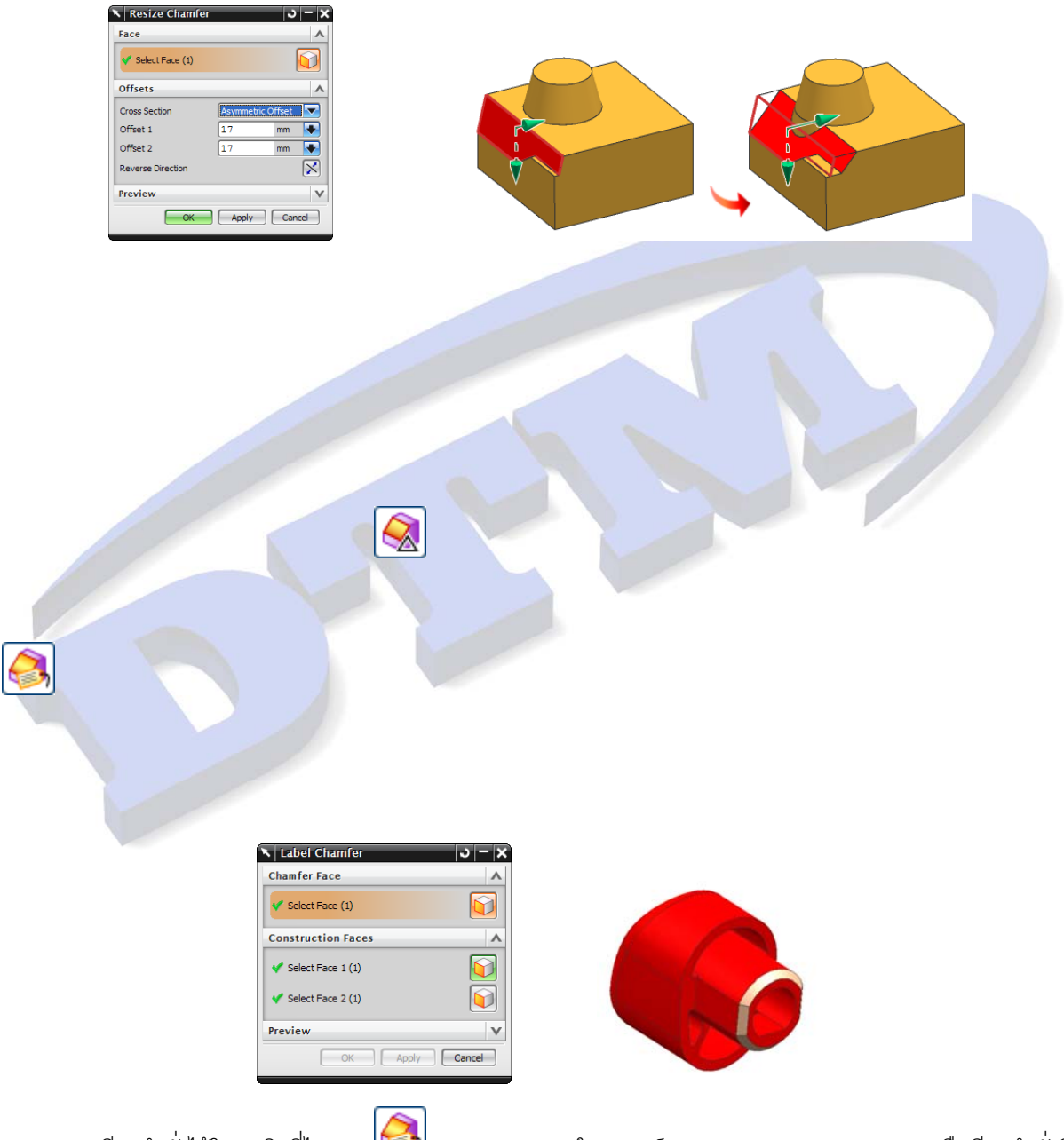

เราสามารถเรียกคำสั่งได้โดย คลิกที่ไอคอน 🖾 Label Chamfer ในทูลบาร์ของ Synchronous Modeling หรือเรียกคำสั่งที่ Insert→Synchronous Modeling→Chamfer→Label Chamfer

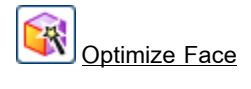

Optimize Face ใช้ในการปรับปรุงผิวคุณภาพผิวของชิ้นงานที่ได้จากการนำเข้ามาจากซอฟแวร์อื่น และ เปลี่ยนผิวดังกล่าวเป็น ผิวรูปทรงเรขาคณิต (Analytic Face) หรือ ผิว Blend สามารถใช้คำสั่ง เฉพาะหมวดการทำงาน History-Free mode เท่านั้น

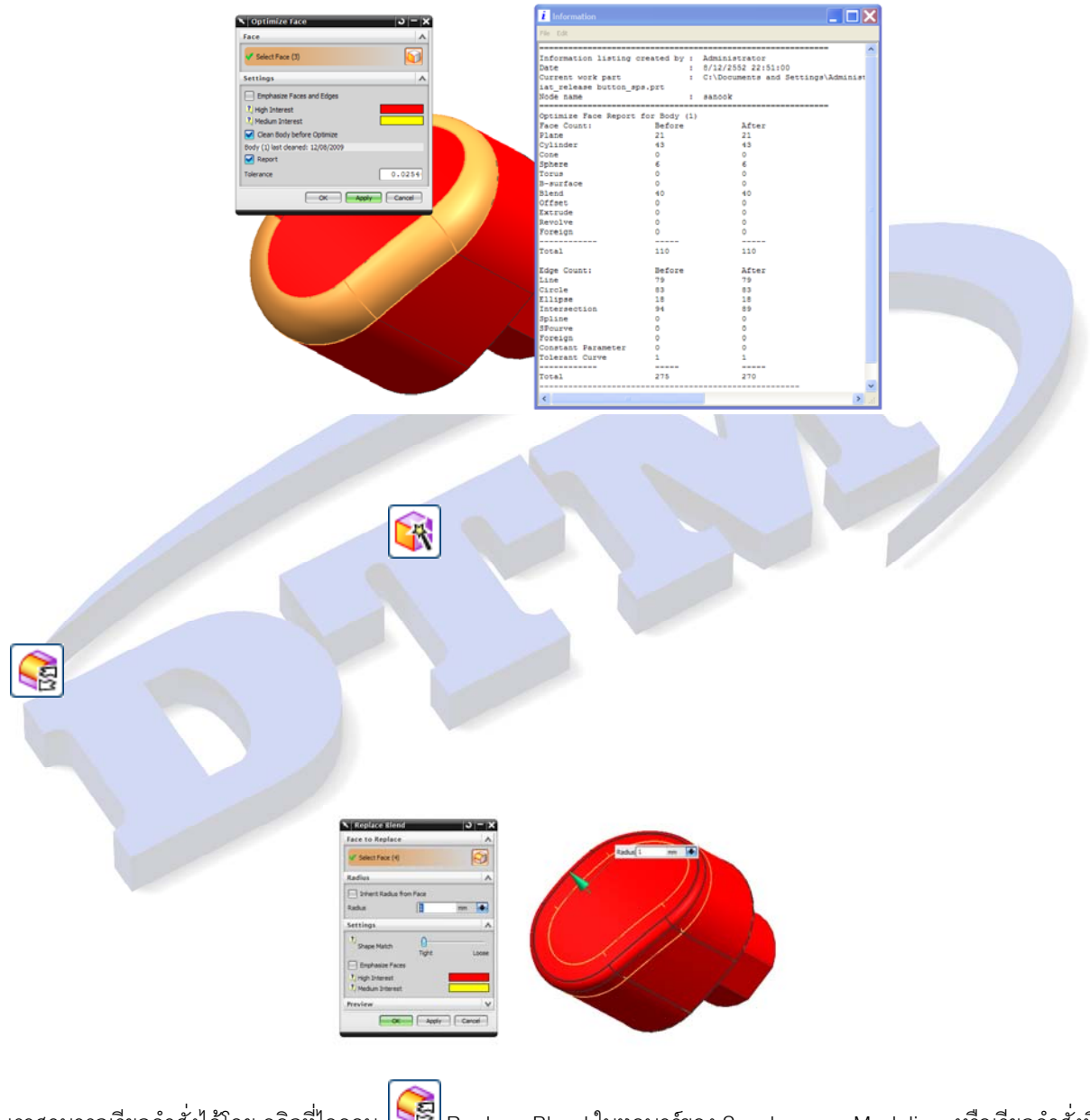

เราสามารถเรียกคำสั่งได้โดย คลิกที่ไอคอน 📴 Replace Blend ในทูลบาร์ของ Synchronous Modeling หรือเรียกคำสั่งที่ Insert→Synchronous Modeling→Optimize→ Replace Blend

#### Create Feature - enhancement

เมื่อใช้คำสั่ง Hole , Chamfer ,Blend ในหมวดการทำงาน History –Free Mode มีออบชั่นใน Dialogbox ของคำสั่ง เพื่อเลือก ให้ซอฟแวร์ทำการบันทึกคำสั่งดังกล่าวเป็นFeature ซึ่งจะสามารถแก้ไขขนาดพารามิเตอร์ได้ภายหลัง

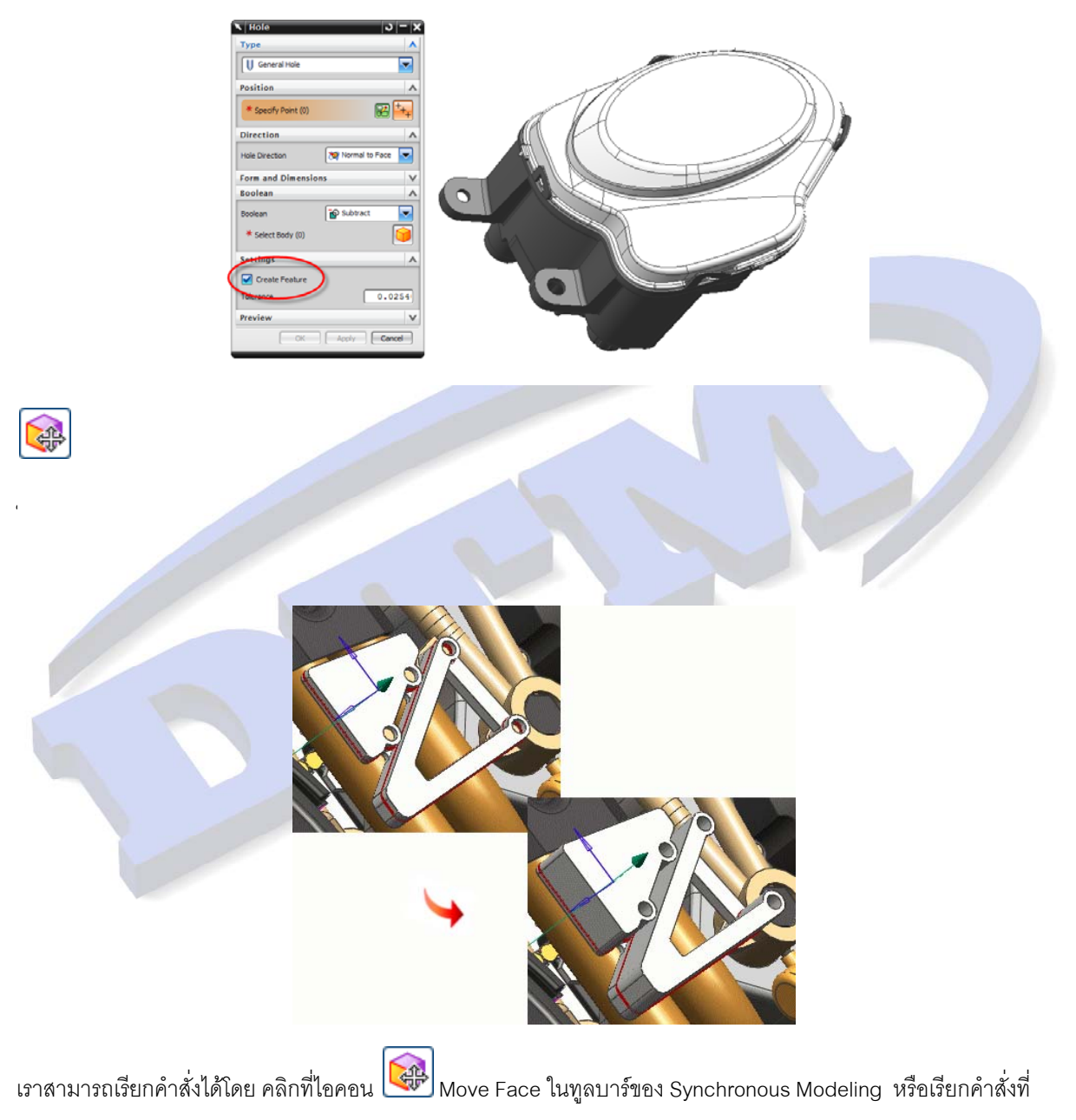

Insert—Synchronous Modeling— Move Face

# Pattern Face – enhancement

ได้มีการเพิ่มความสามารถของคำสั่ง Pattern Face คือ เมื่อใช้คำสั่ง Pattern Face เพื่อทำการคัดลอกรูปร่าง ในหมวดการ ทำงาน History –Free Mode ซอฟแวร์จะบันทึกเป็น Feature เก็บไว้ใน Part Navigator เมื่อใช้คำสั่ง Move Face , Pull Face หรือ Offset Region ในการแก้ไขรูปร่างใดรูปร่างหนึ่งที่ได้จากการคัดลอกโดยใช้คำสั่ง Pattern Face รูปร่างที่ได้จากการ คัดลอกส่วนที่เหลือจะแก้ไขรูปร่างตาม

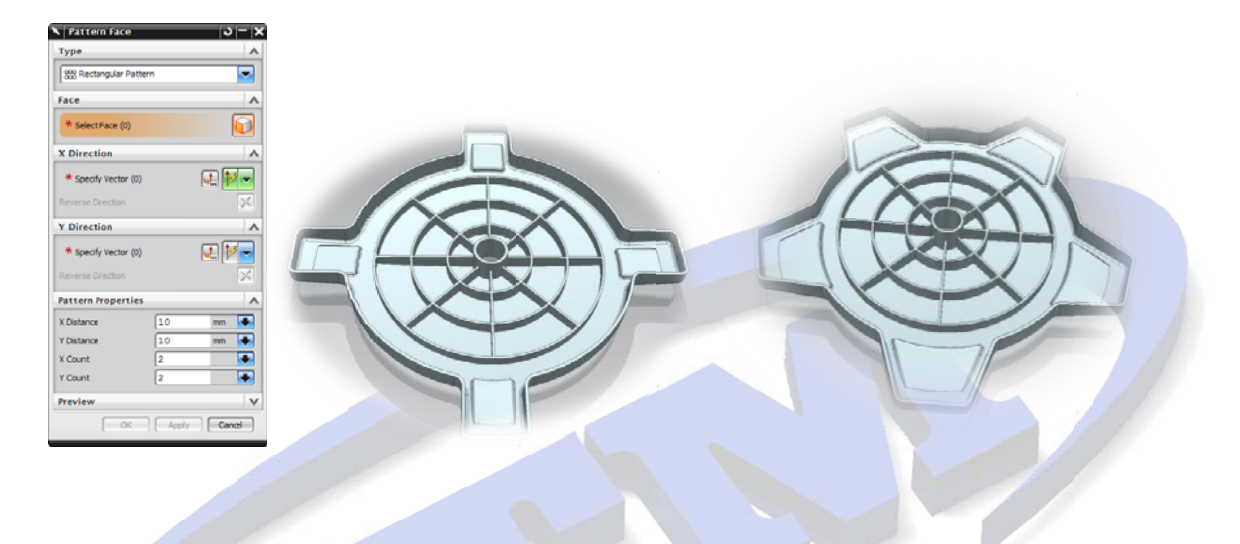

เราสามารถเรียกคำสั่งได้โดย คลิกที่ไอคอน Pattern Face ในทูลบาร์ของ Synchronous Modeling หรือเรียกคำสั่งที่ Insert→Synchronous Modeling→ Pattern Face

# Make Fixed

Make Fixed เป็นการกำหนดให้ที่ผิวที่กำหนดค่าไม่เคลื่อนย้าย เพื่อป้องกันการเปลี่ยนรูปร่างเมื่อผิวของชิ้นงานโดยรอบถูก แก้ไขด้วยคำสั่ง Synchronous Modeling ต่างๆ สามารถกำหนดค่า Make Fixed เฉพาะในหมวดการทำงาน History –Free Mode

| 🔨 Make Fixed 🛛 🔾 🗕 🗙       |
|----------------------------|
| Face A                     |
| Select Face (2)            |
| Face Finder                |
| Results Settings Reference |
| Found                      |
| Saved                      |
| Preview V                  |

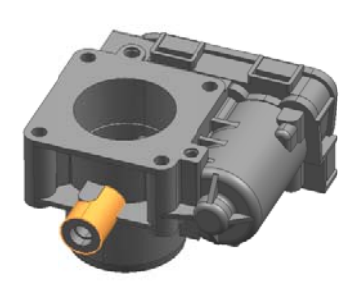

เราสามารถเรียกคำสั่งได้โดย คลิกที่ไอคอน 📦 Make Fixedในทูลบาร์ของ Synchronous Modeling หรือเรียกคำสั่งที่ Insert→Synchronous Modeling→ Relate →Make Fixed

### Dimension to Virtual Edge – enhancement

ในการกำหนดค่า Dimension แบบ Linear Dimension หรือ Angular Dimension สามารถเลือกเส้นขอบเสมือน (Virtual Edge) ที่เกิดจากการแนวตัดกันของสองผิวของ Blend

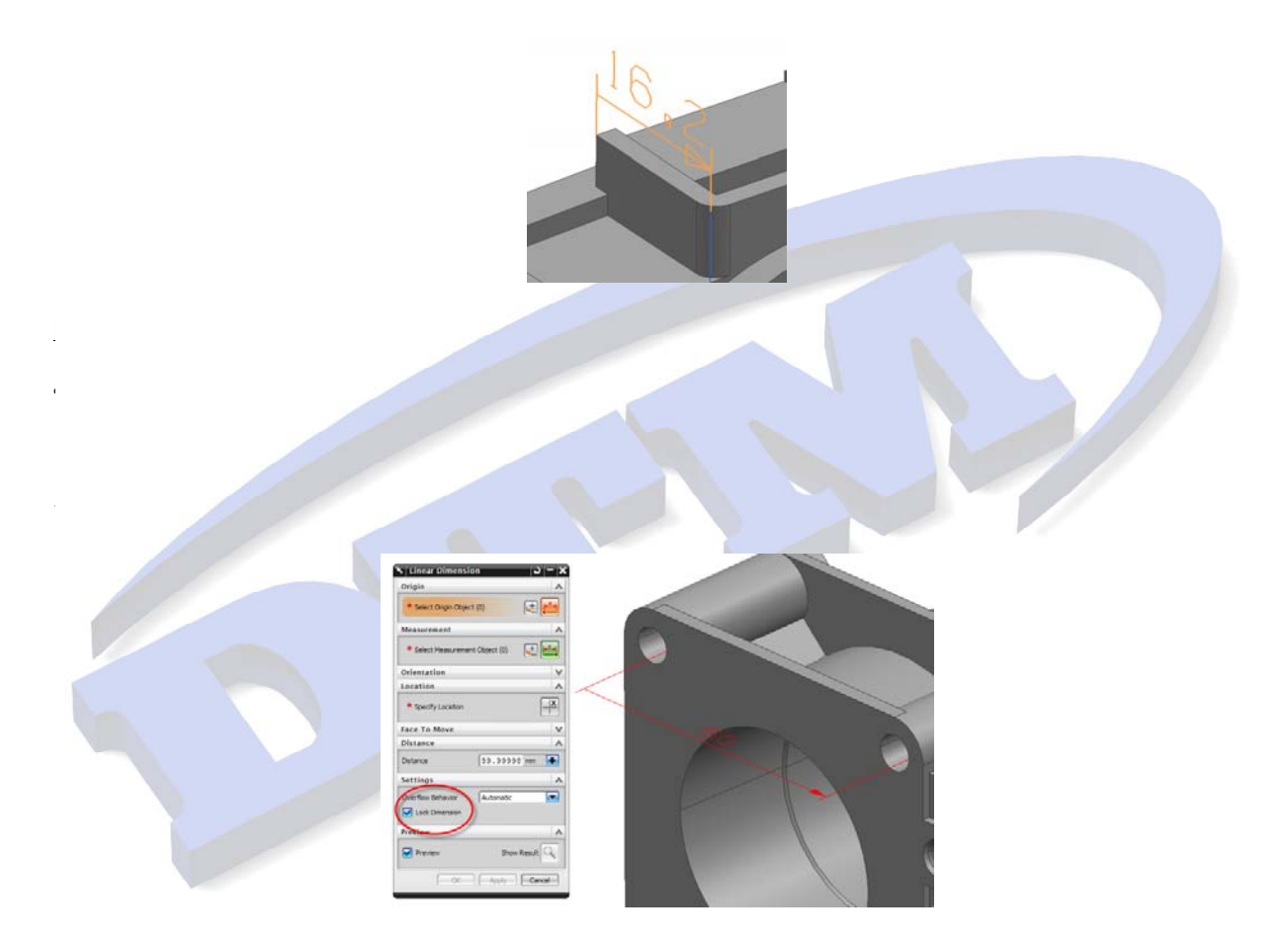

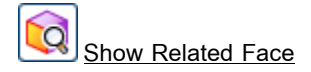

Show Relate Face ใช้แสดงผิวที่เกี่ยวข้องกับการกำหนดค่าของ Linear Dimension ,Angular Dimension, Radial Dimension, Offset Relations และ Fixed

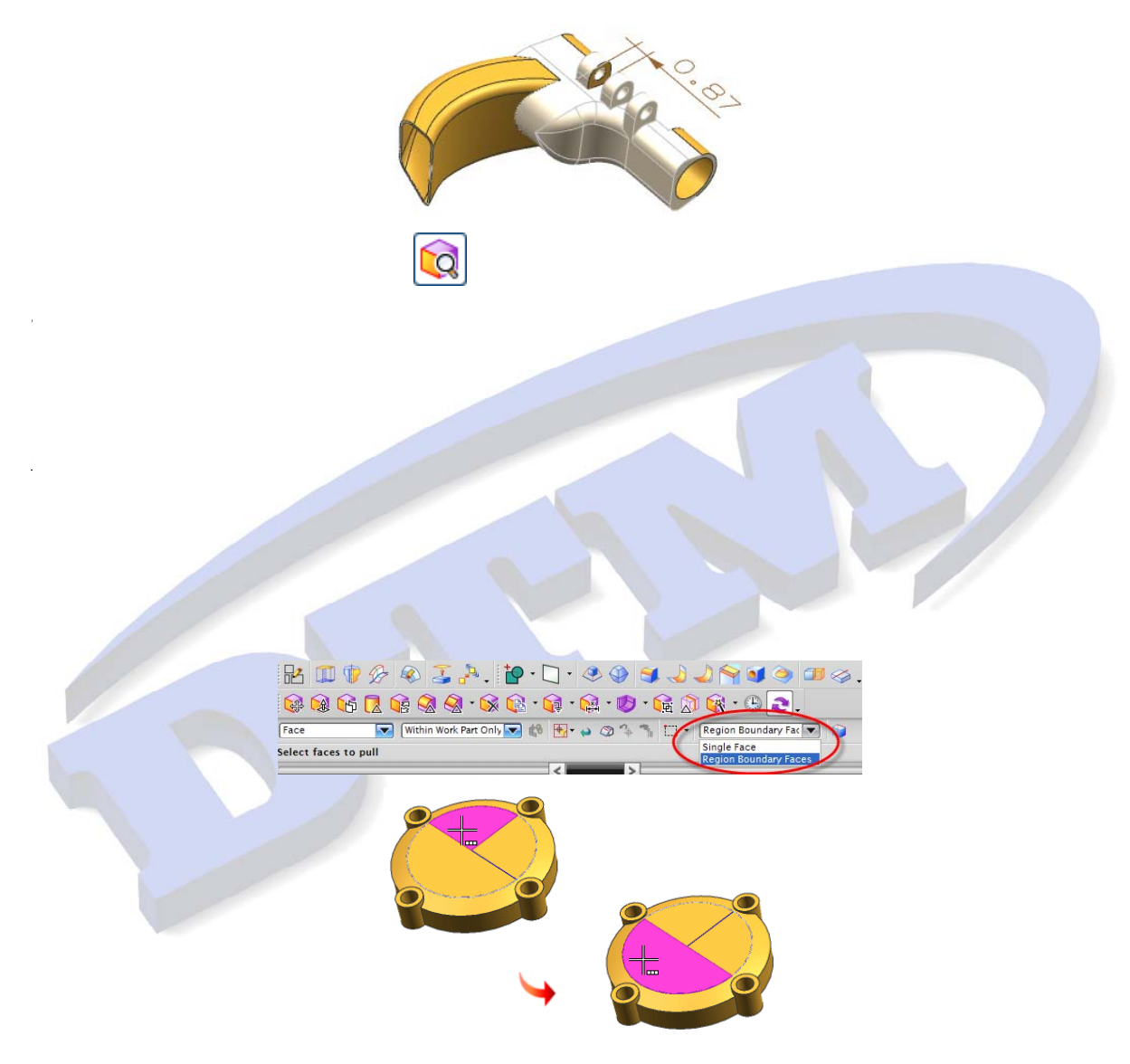

#### Face Finder - enhancement

ในส่วนของ Face Finder ของคำสั่ง Synchronous Modeling มีการเพิ่มออบชั่น Select Offset เพื่อช่วยเลือกผิว offset ต่างๆ

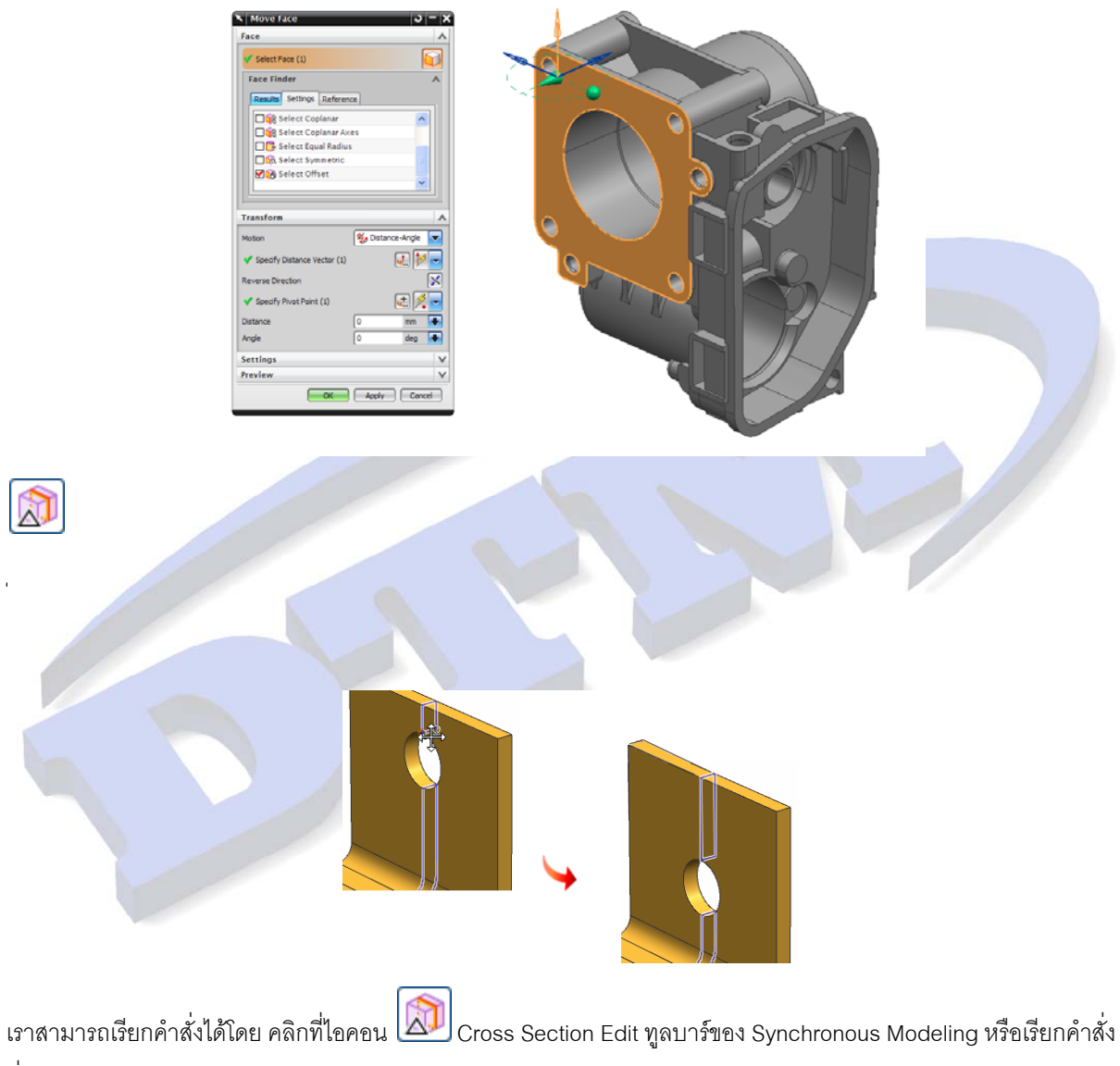

 $\vec{\mathfrak{N}}$  Insert—Synchronous Modeling— Cross Section Edit

#### Snap to an object without associativity

สำหรับคำสั่ง Extrude และ Revolve มีออบชั่นใหม่คือ Snap to object ใช้กำหนดจุดเริ่มต้น ( start ) และจุดสิ้นสุด (end) ของ การกำหนดระยะทาง( Distance) โดย สามารถทำการเลือก จุด(Point) , Planar Face หรือ Datum Plane แต่มีข้อจำกัดคือ เมื่อวัตถุอ้างอิงดังกล่าวมีการเปลี่ยงแปลงตำแหน่ง ค่าระยะทาง( Distance)จะไม่เปลี่ยนแปลงตาม

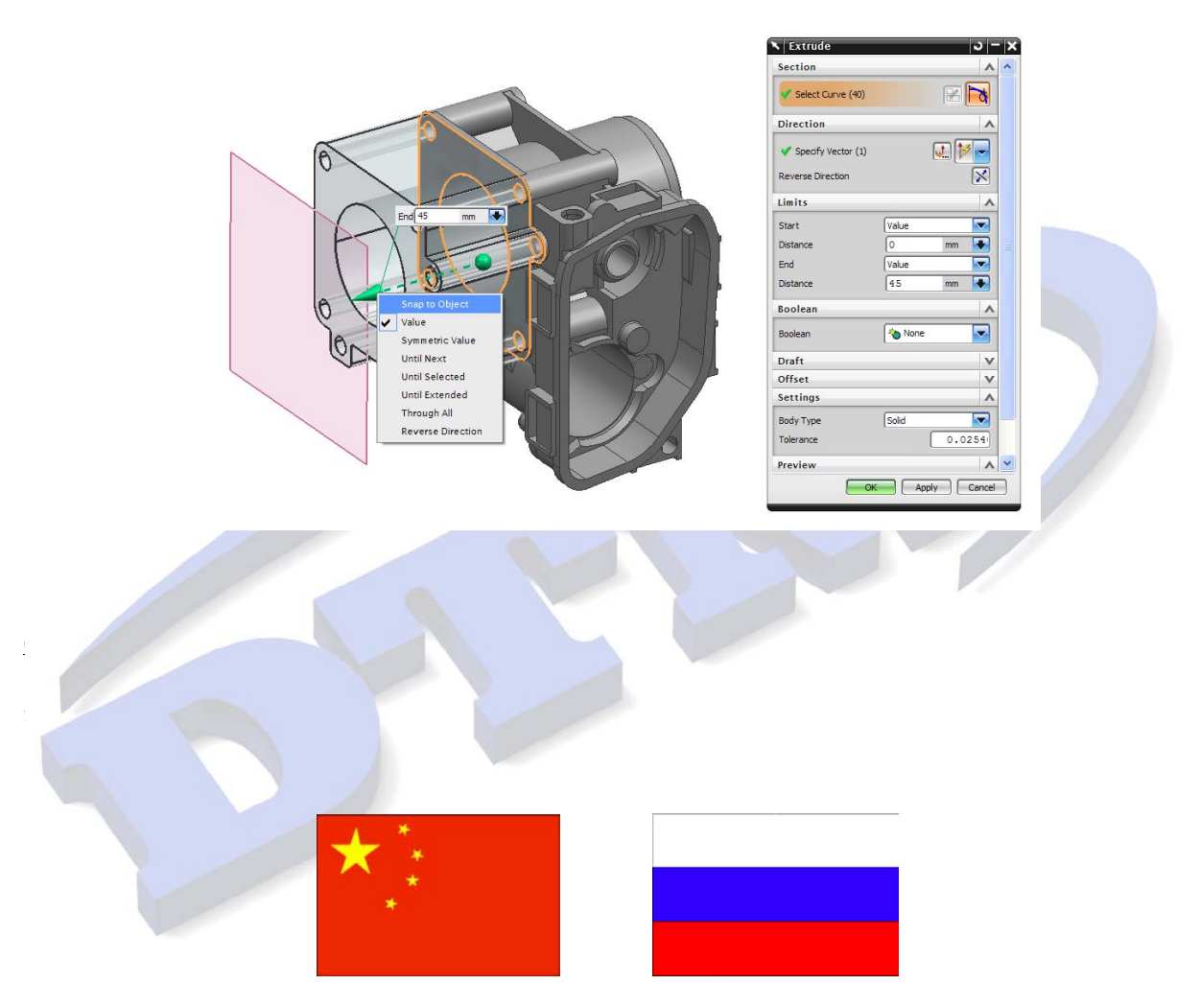

**国**标 ESKD

Weld symbol redesign and single flange JIS support

มีการปรับปรุงแก้ไขรูปแบบสัญลักษณ์งานเชื่อมเพื่อให้รองรับฒาตราฐาน JIS

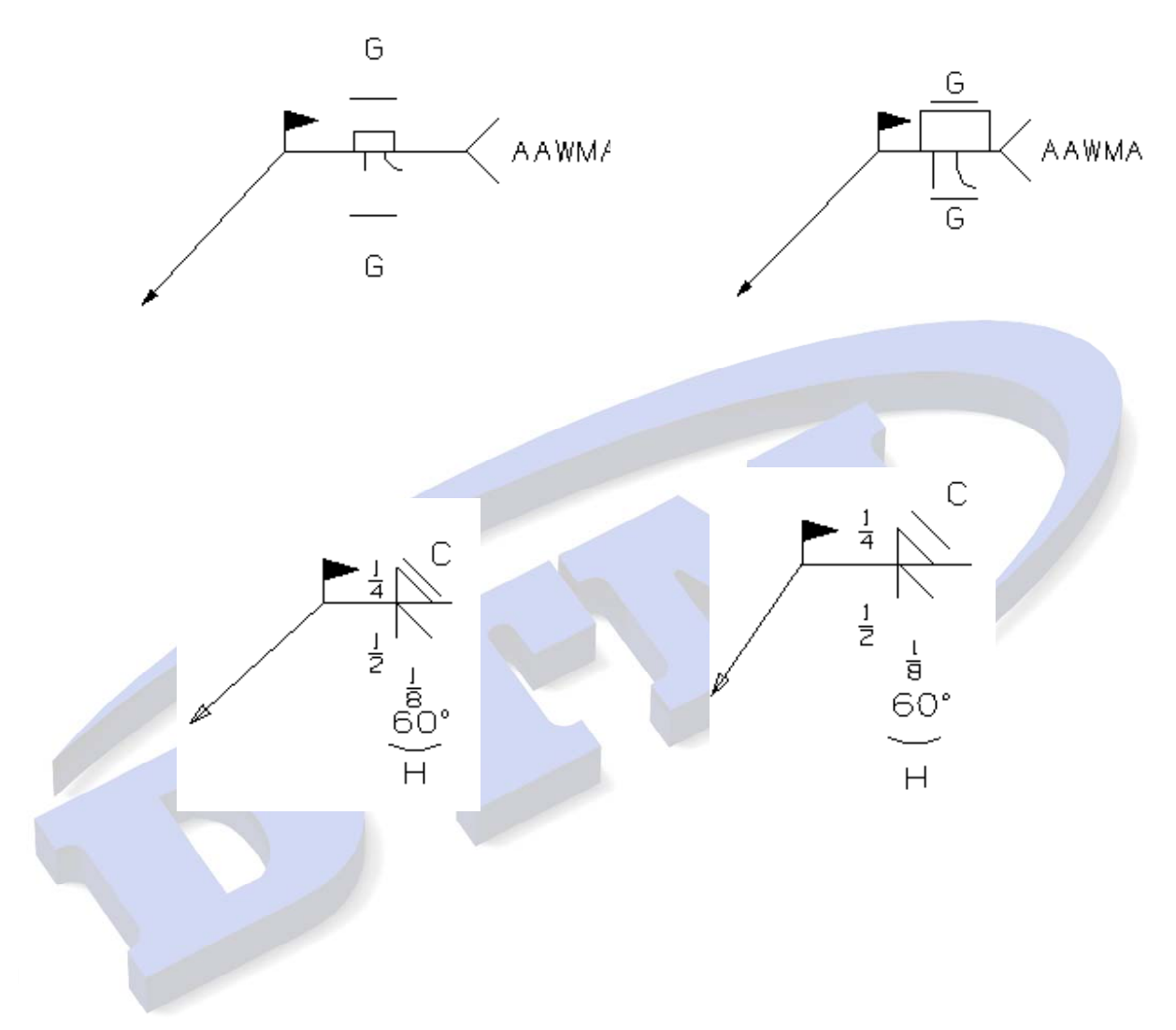

Planar Mill

- Overlap Distance

ออบชั่น Overlap Distance สำหรับการ ตัดแบบ Planar Mill, Planar Profile,Profile 3D และ Solid Profile มีการ เปลี่ยนแปลง โดยมีการย้ายตำแหน่งของออบชั่นมาอยู่ที่ [Planar Milling] operation dialog box→Path

Settings group→Cutting Parameters →Containment tab โดยสามารถกำหนดค่าเมื่อใช้งานร่วมกับ Use 2D IPW หรือ Use Reference Tool เท่านั้น โดย Overlap Distance ใช้ในการขยายแนว Toolpath เพื่อเก็บ เนื้อวัสดุบริเวณรอยต่อกับ Toolpath อื่นๆ

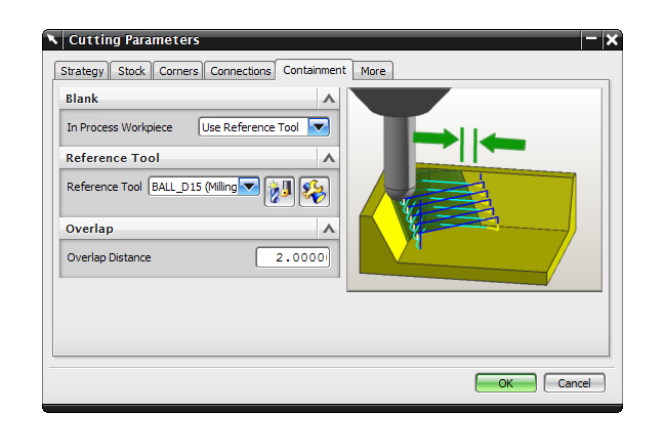

| Strategy Stock Corners Containment More                                                        |
|------------------------------------------------------------------------------------------------|
| Blank In Process Workpiece Use Reference Tool Reference Tool Reference Tool BALL_DIS (Milling) |
| Overlap<br>Overlap Distance                                                                    |
| OK Cancel                                                                                      |

Use 2D IPW

ออบชั่น Use 2D IPW ทดแทนออบชั่น Save 2D In Process Workpiece ในเวอร์ชั่นก่อนหน้า โดยออบชั่น Use 2D IPW ใช้สำหรับ Planar Milling เพื่อตัดเก็บวัสดุที่เหลือจากการตัดก่อนหน้า โดยซอฟแวร์จะบันทึกบริเวณที่เนื้อ วัสดุเหลือจากการตัดหนึ่งไปยังการตัดถัดไป โดยสามารถกำหนดค่าออบชั่นได้ที่ที่ Operation dialog box→Path

Settings group—Cutting Parameters Containment tab

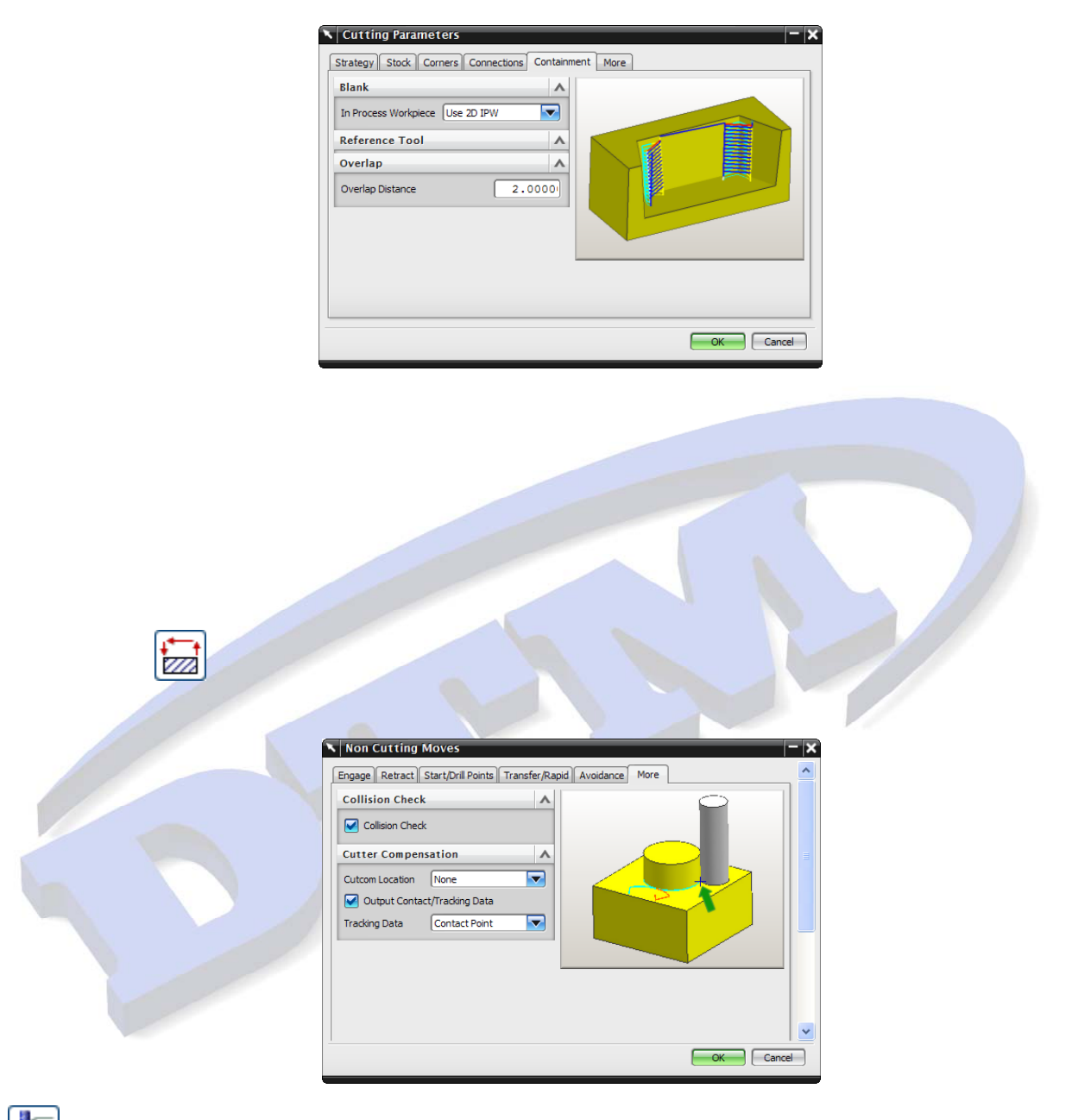

Parallel Generate

สำหรับใน NX เวอร์ชั่นก่อนหน้า เมื่อทำกำหนดค่าพารามิเตอร์การตัดจากนั้นทำการคลิกปุ่ม Generate เพื่อสร้าง Toolpath ระหว่างการ Generate นั้น ไม่สามารถเลือกคำสั่งอื่นได้จนกว่าซอฟแวร์ Generate เพื่อคำนวณสร้าง Toolpath จนเสร็จ สำหรับการสร้าง Toolpath บนชิ้นงานขนาดใหญ่ จะต้องใช้เวลาใน Generate เพื่อสร้าง Toolpath เป็นเวลานาน ในเวอร์ชั่น NX7 ทำการเพิ่มคำสั่ง Parallel Generate เพื่อช่วยลดเวลาในการสร้าง Toolpath เมื่อเราคลิกคำสั่ง Parallel Generate เพื่อ สร้าง Toolpath ซอฟแวร์จะทำการคำนวณสร้าง Toolpath ในส่วนของ background ในระหว่างการคำนวณสร้าง Toolpath อยู่นั้น สามารถเลือกคำสั่งอื่นๆเพื่อเตรียมการสร้าง Toolpath ในลำดับต่อมา ขนานกันไปโดยไม่ต้องรอการ Generate เพื่อ สร้าง Toolpath

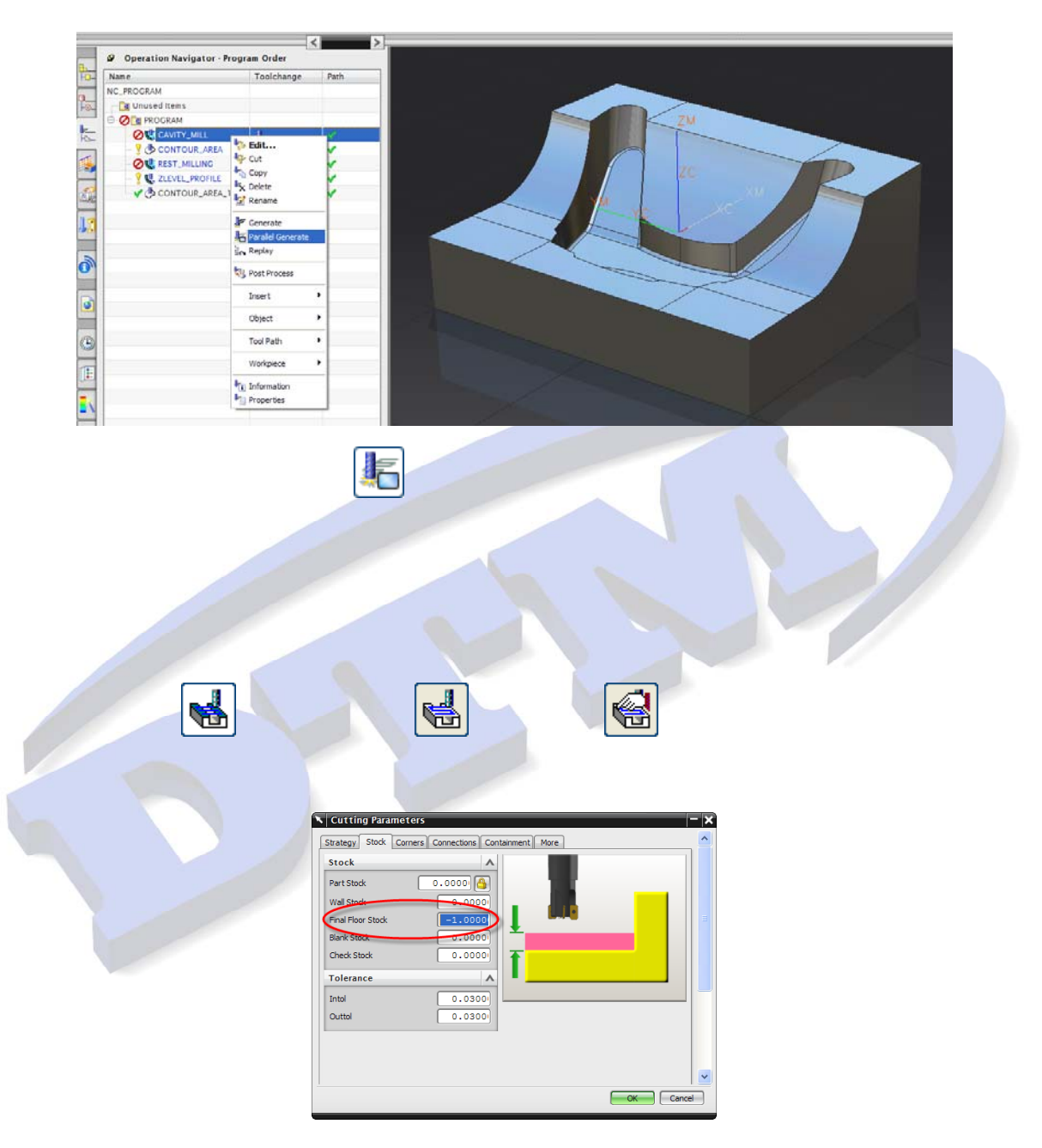

#### Non Cutting Moves Enhancement Smooth Traverse

มีการเพิ่มออบชั่น Smooth ในส่วนของกำหนดค่าการเคลื่อนที่ของ Traverse ซึ่งจะเชื่อมการเคลื่อนระหว่าง cut , retract, หรือ approach move, การเคลื่อนที่ไปแนว cut ถัดไป , engage, หรือ approach move ให้เป็นเส้นโค้งสัมผัสกัน

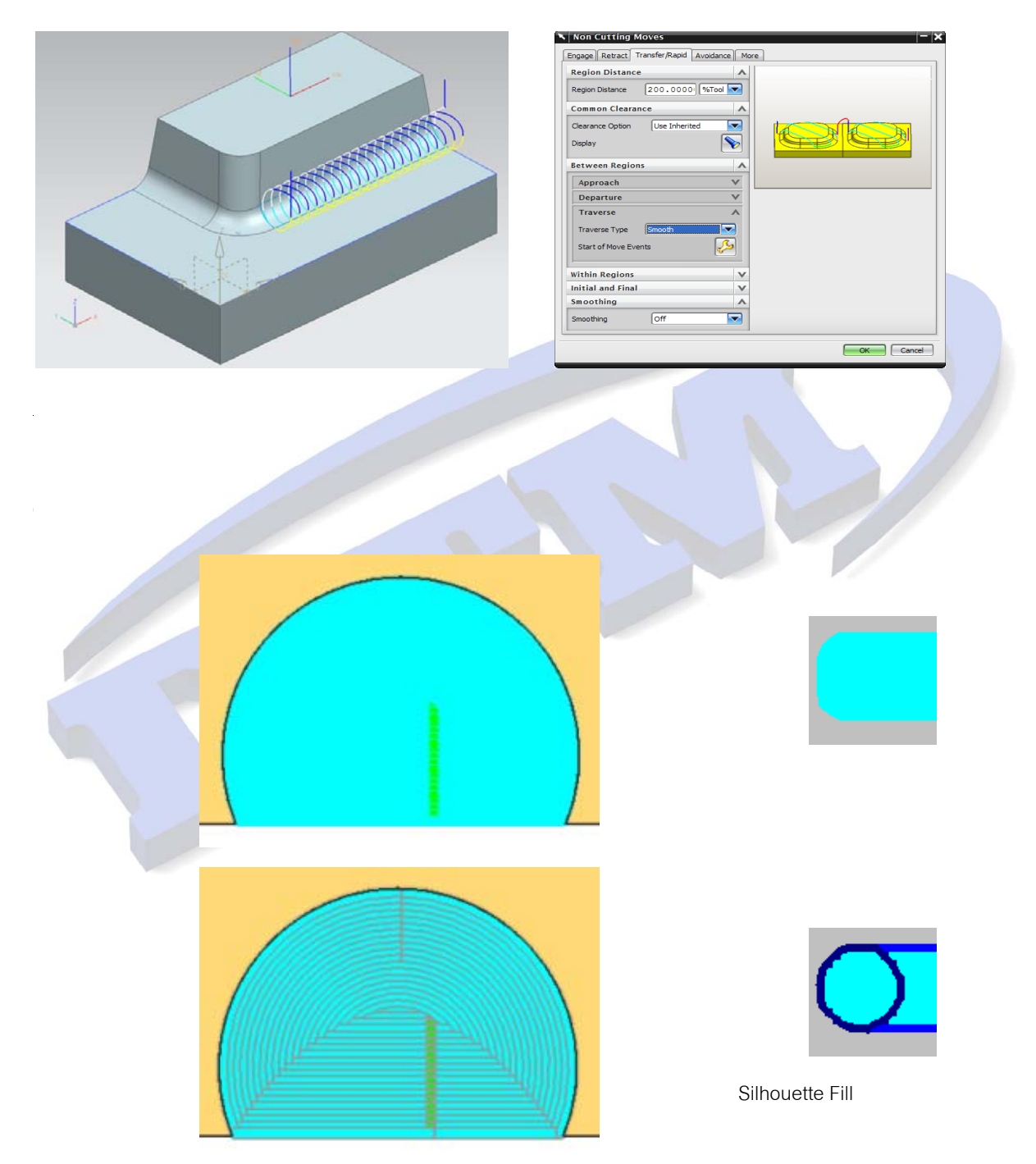

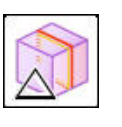

1. เปิดชิ้นงานชื่อว่า NX\_7\_Section\_Edit.prt

Exercise 1 : Cross Section Edit

SectionEdit <u>ა – x</u> Туре ٨ -Non Plane Sketch Plane ٨ -Existing Plane Plane Option + Select Planar Face or Plane (1) X **Reverse Direction Sketch Orientation** v Body to Section ٨ • Select Object (1) OK Cancel

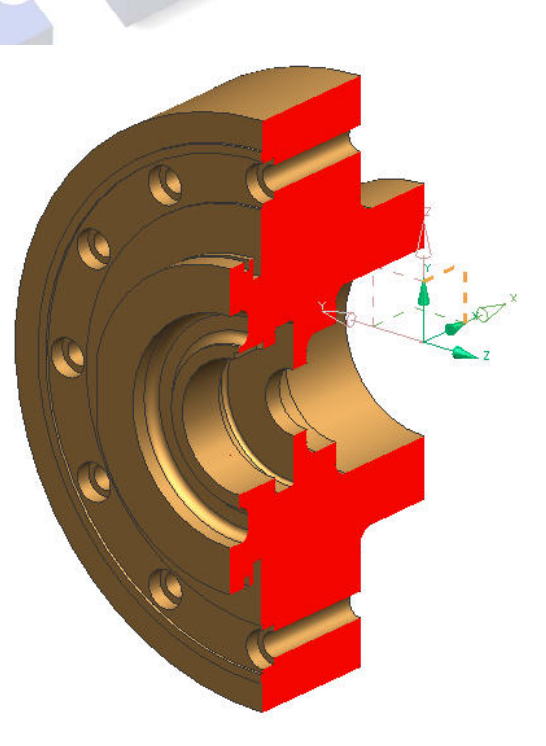

5. ทำการแก้ไขขึ้นงานโดยการขยับเส้น Section ดังรูปด้านล่าง

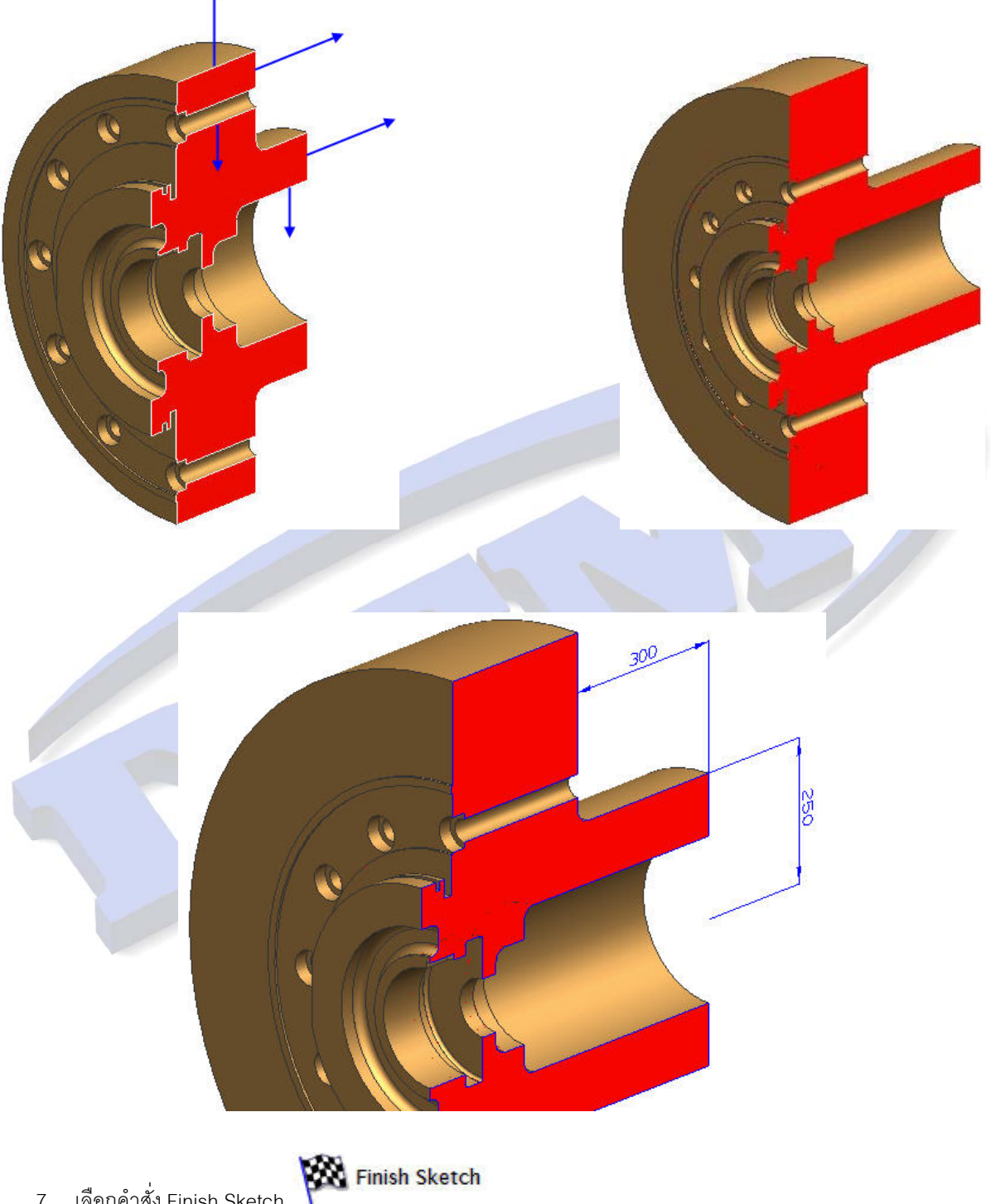

7. เลือกคำสั่ง Finish Sketch

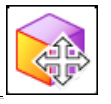

### Exercise 2 : Move Face

1. เปิดชิ้นงานชื่อว่า NX\_7\_ST\_Intro\_Demo\_T.prt

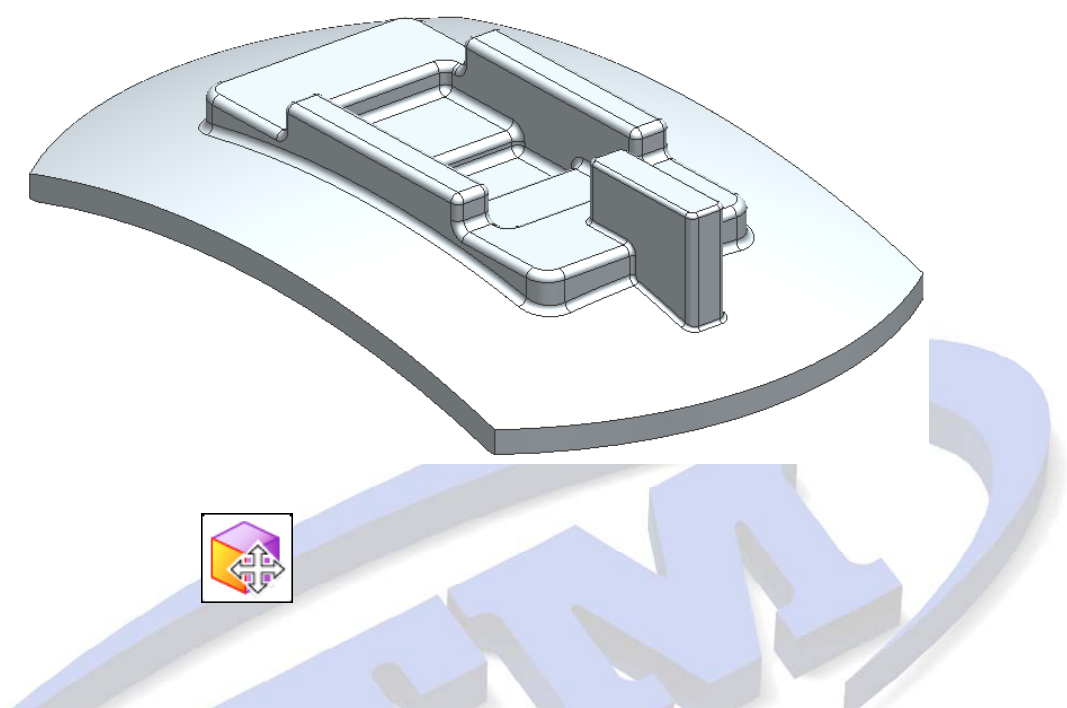

|   | Move Face                  | <u> २ – ×</u> |
|---|----------------------------|---------------|
|   | Face                       | ^             |
|   | * Select Face (0)          |               |
|   | Face Finder                | ^             |
| 1 | Results Settings Reference |               |
|   | 🗹 🎯 Use Face Finder        |               |
|   | 🗹 🐻 Select Coaxial         |               |
|   | Select Tangent             |               |
|   | 🗹 🙀 Select Coplanar        |               |
|   | 🗌 🔤 🖓 Select Coplanar Axes |               |
|   | Select Equal Radius        |               |
|   | 🗹 🕅 Select Symmetric       |               |
|   | Select Offset              |               |
|   |                            |               |
|   | -                          |               |
|   | Transform                  | V             |
|   | Settings                   | V             |
|   | Preview                    | V             |
|   | OK Apply                   | Cancel        |

เลือกที่ผิวของชิ้นงาน ดังรูปด้านล่าง

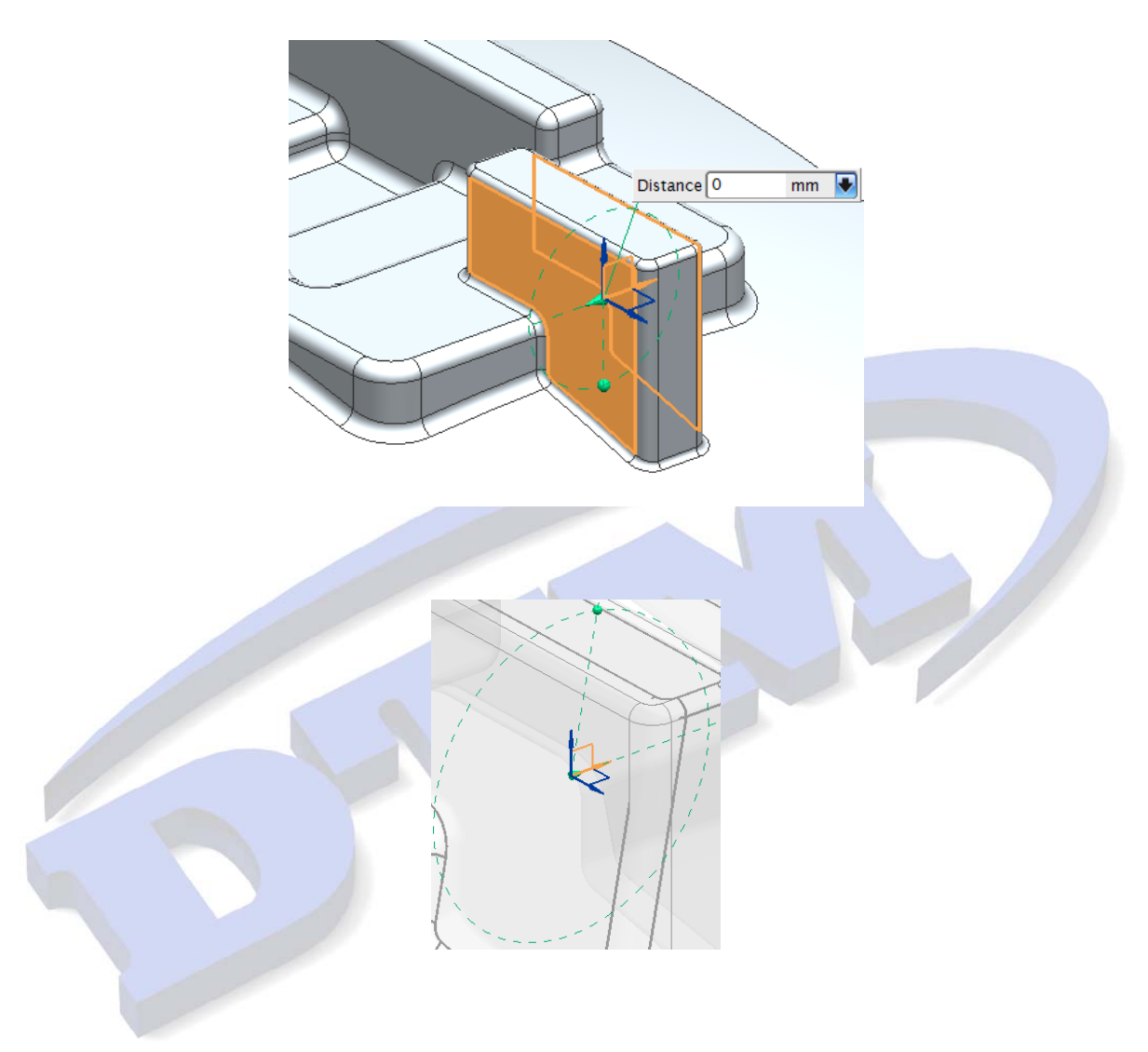

คลก Apply

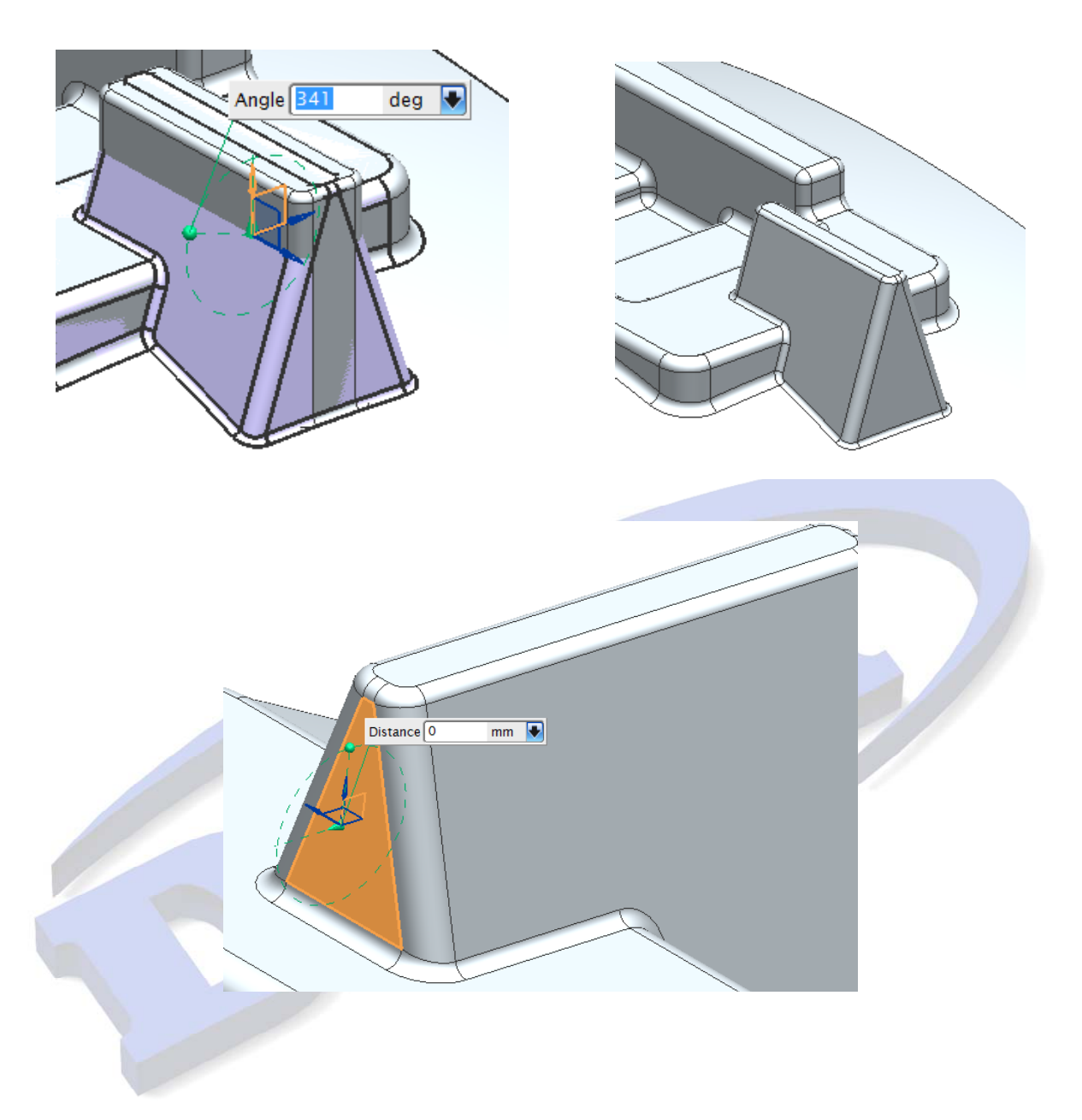

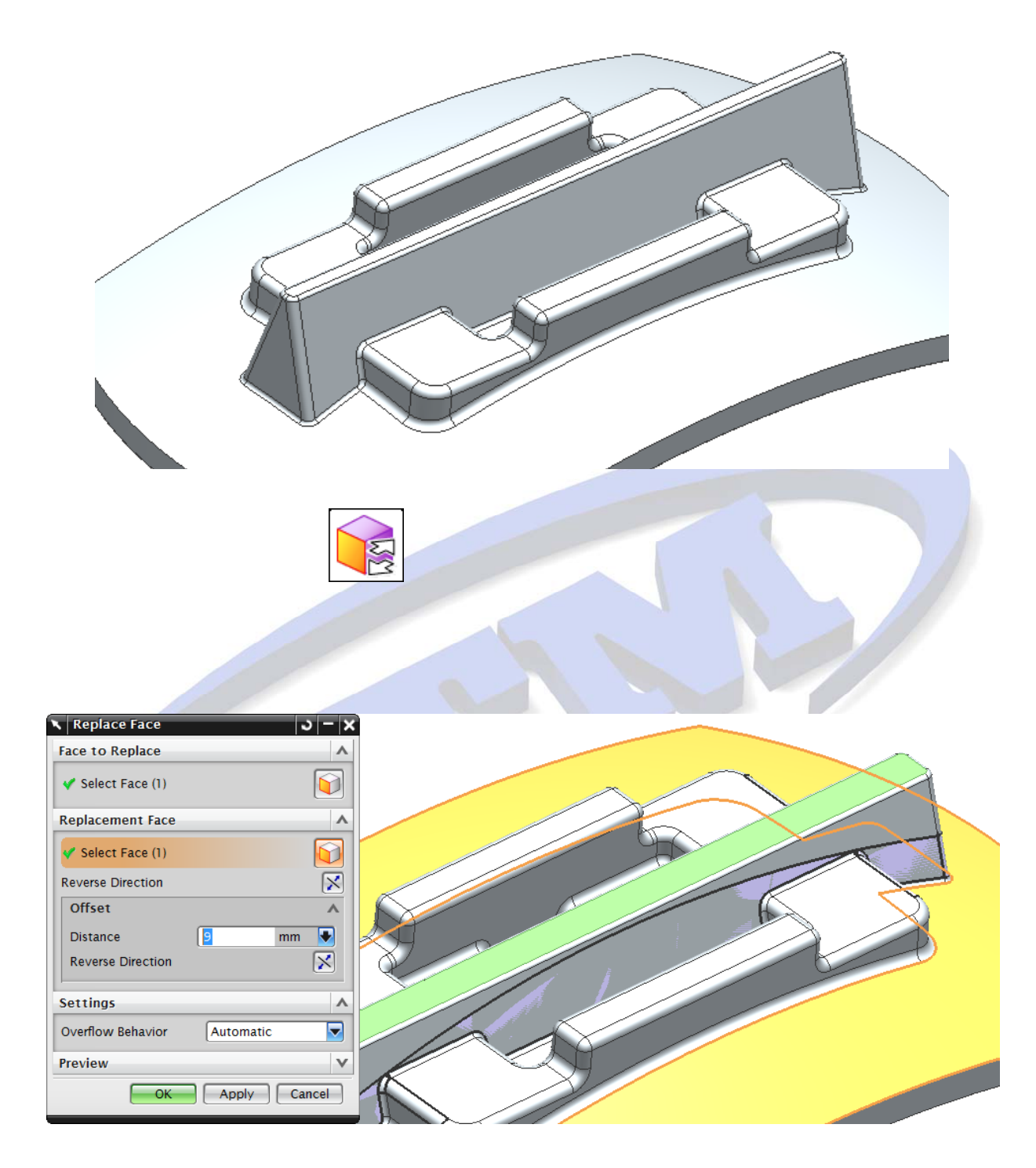

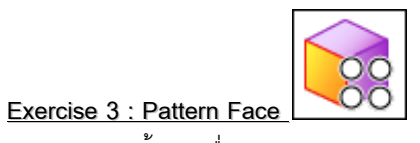

1. เปิดขึ้นงานชื่อว่า NX\_7\_Pattern\_Face\_.1prt

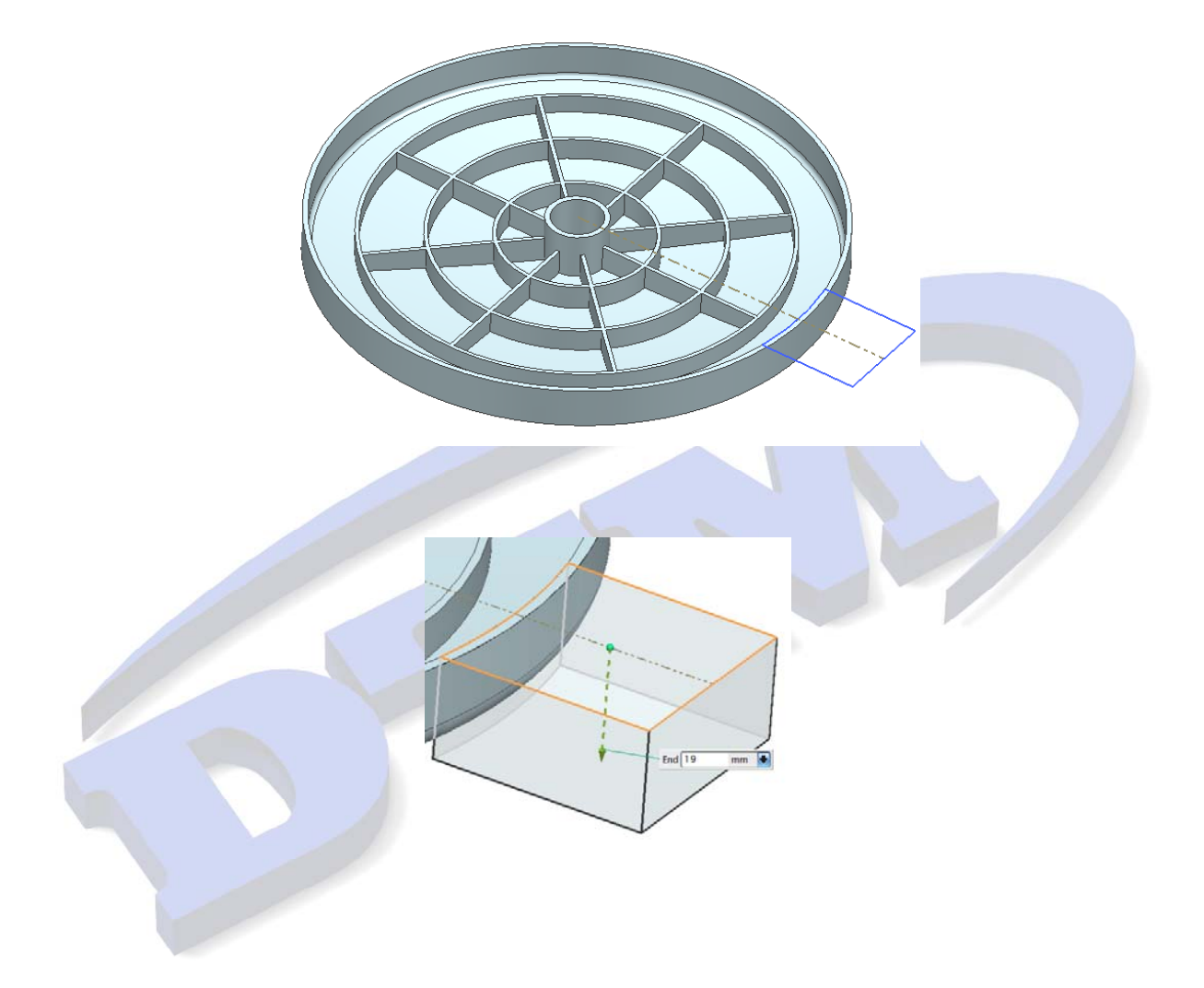

3. คลิกขวาที่ปลายลูกศร จากนั้นเลือก Snap to Object

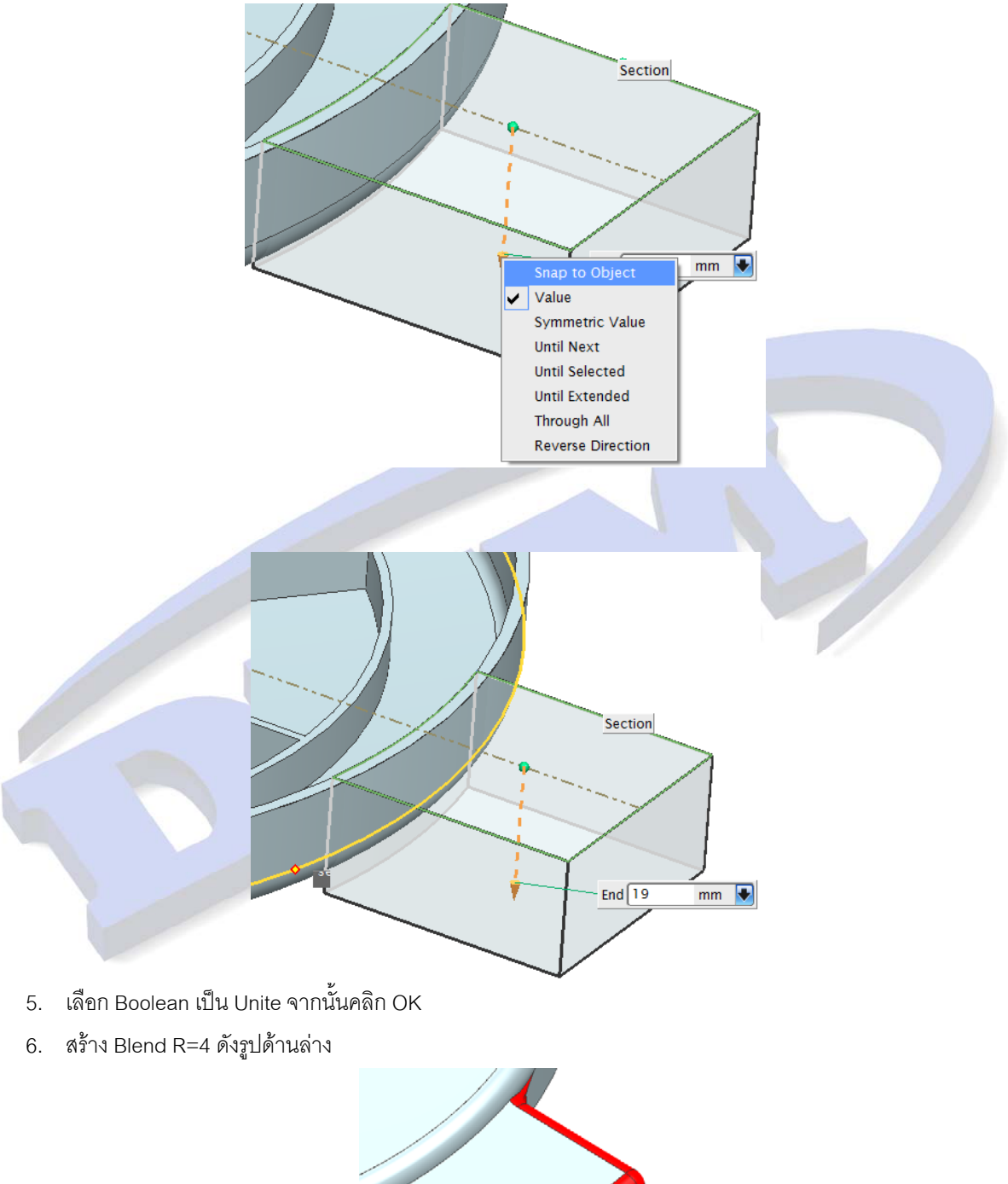

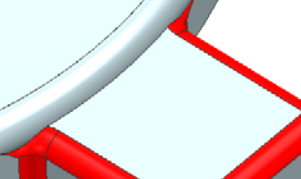

7. เลือกคำสั่ง Replace Face

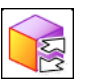

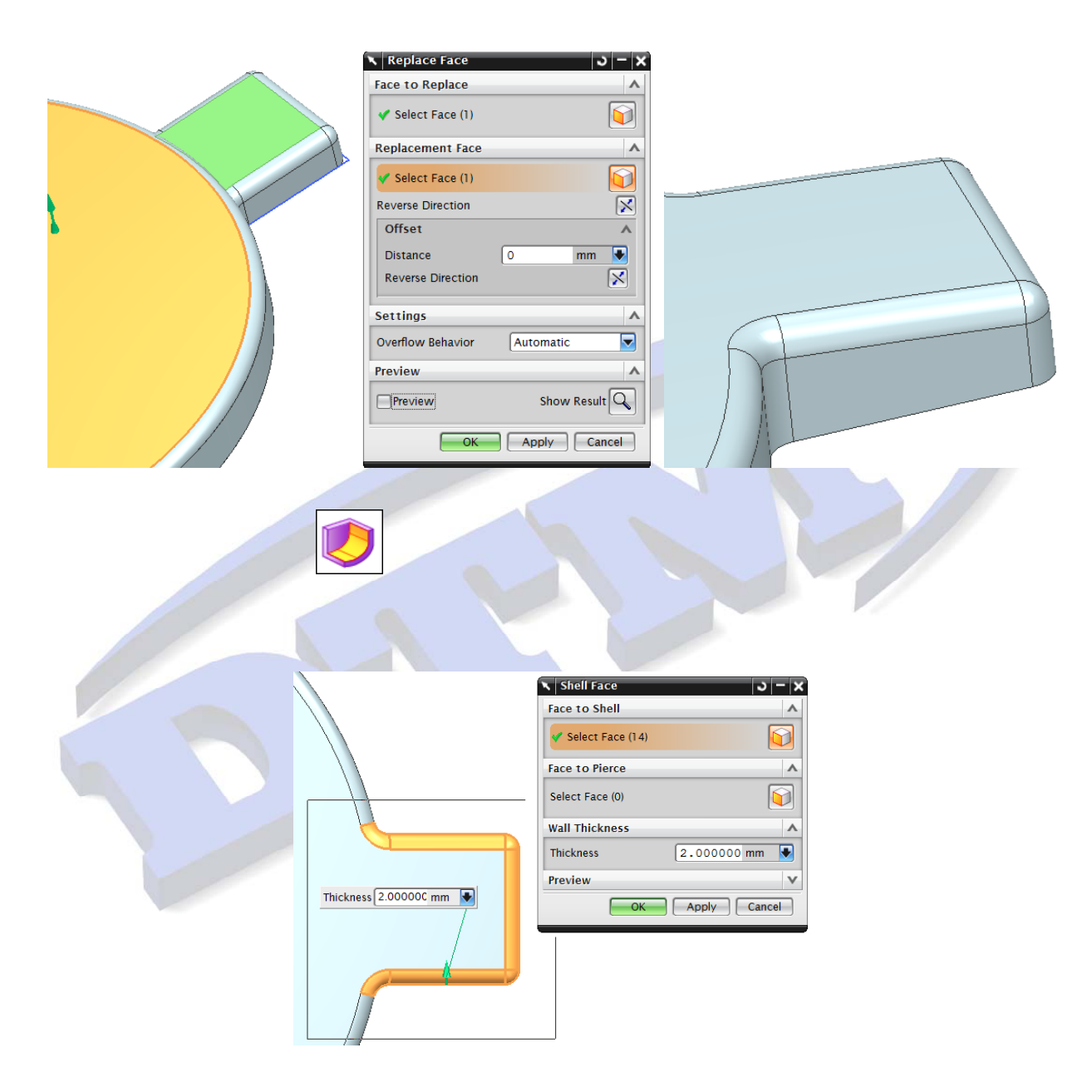

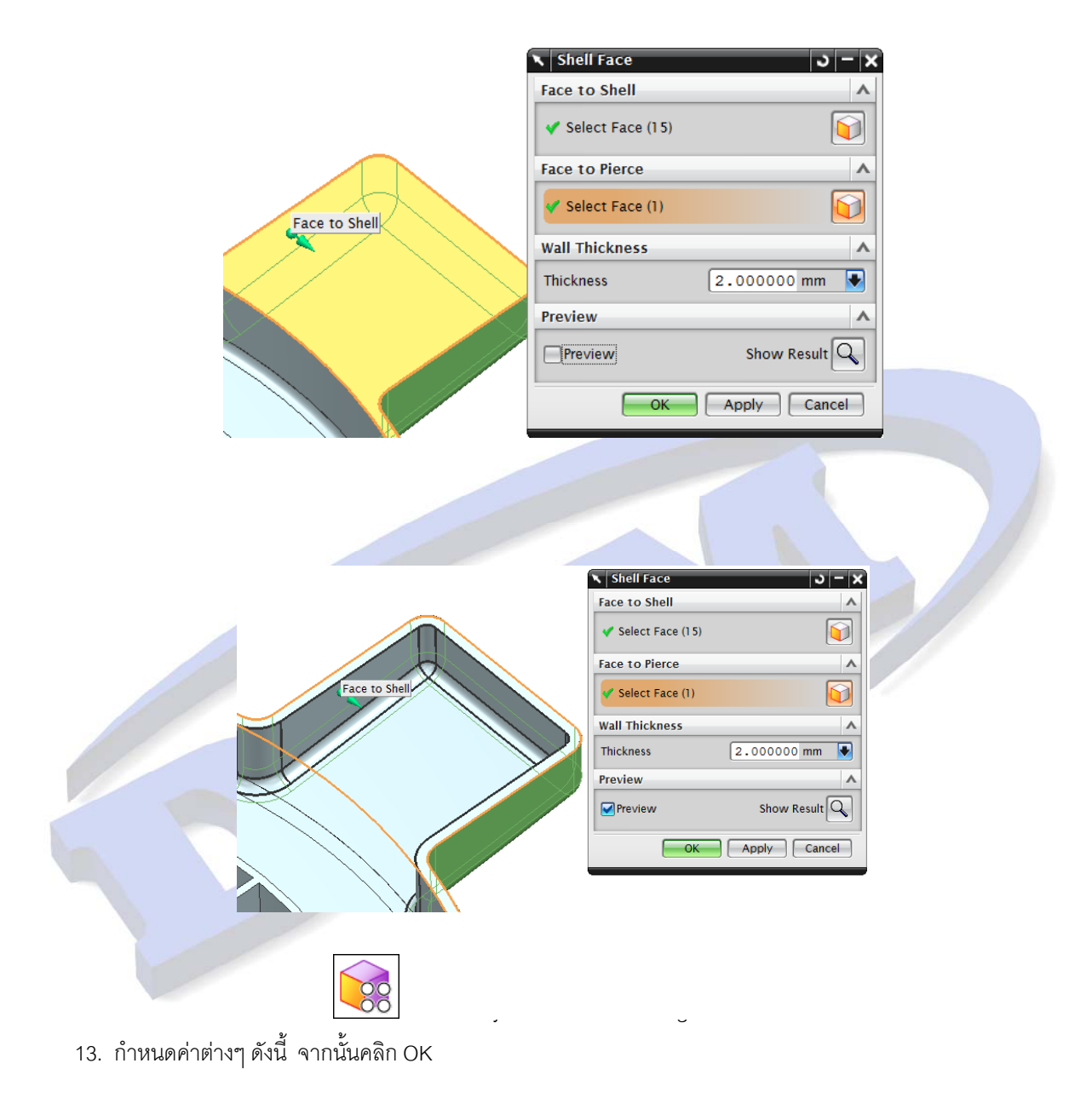

10. ในส่วนของ Face to Pierce เลือกผิวด้านหน้าของชิ้นงาน ดังรูปด้านล่าง

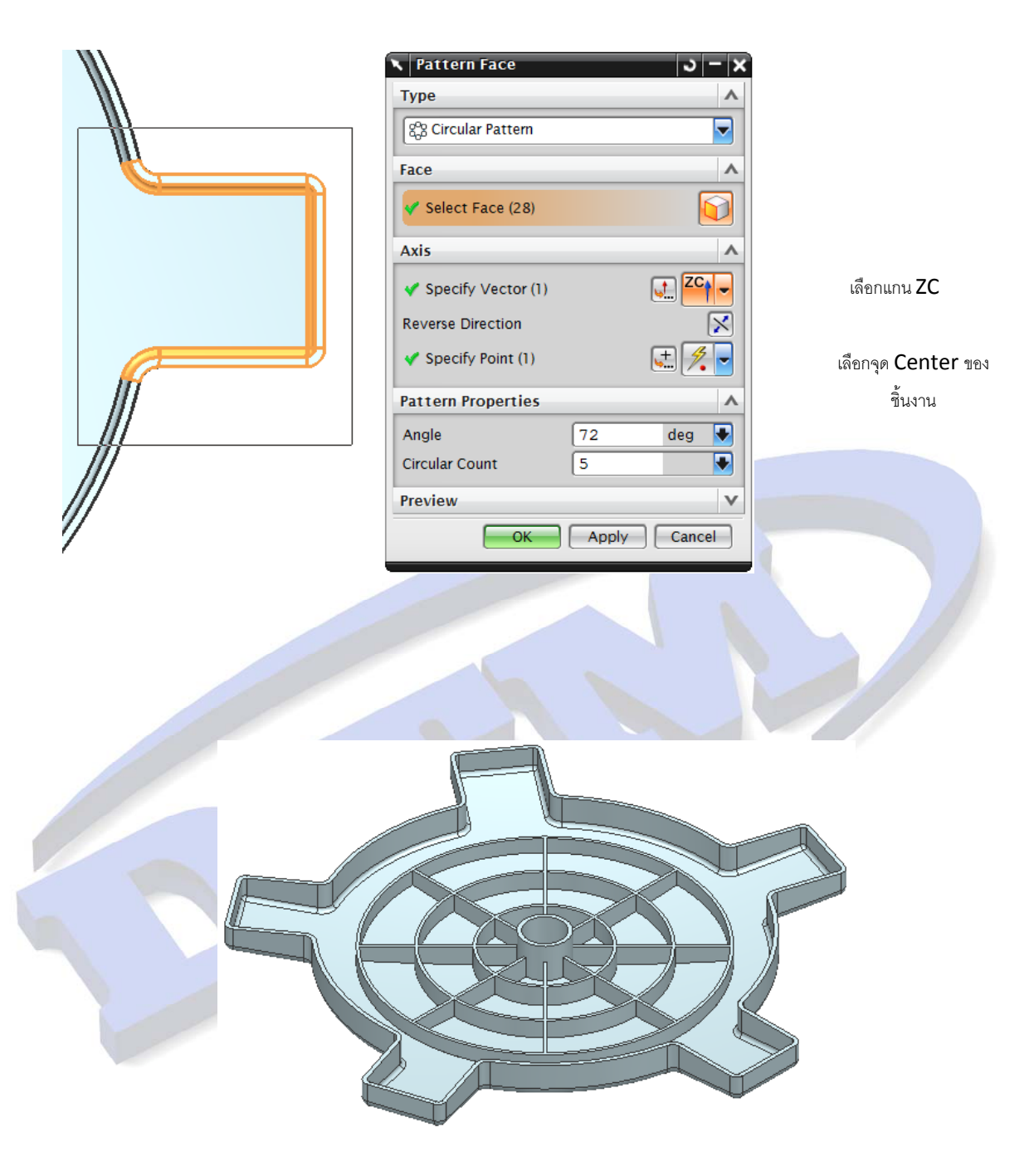

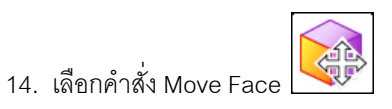

15. เลือกผิวด้านข้างของ ดังรูป

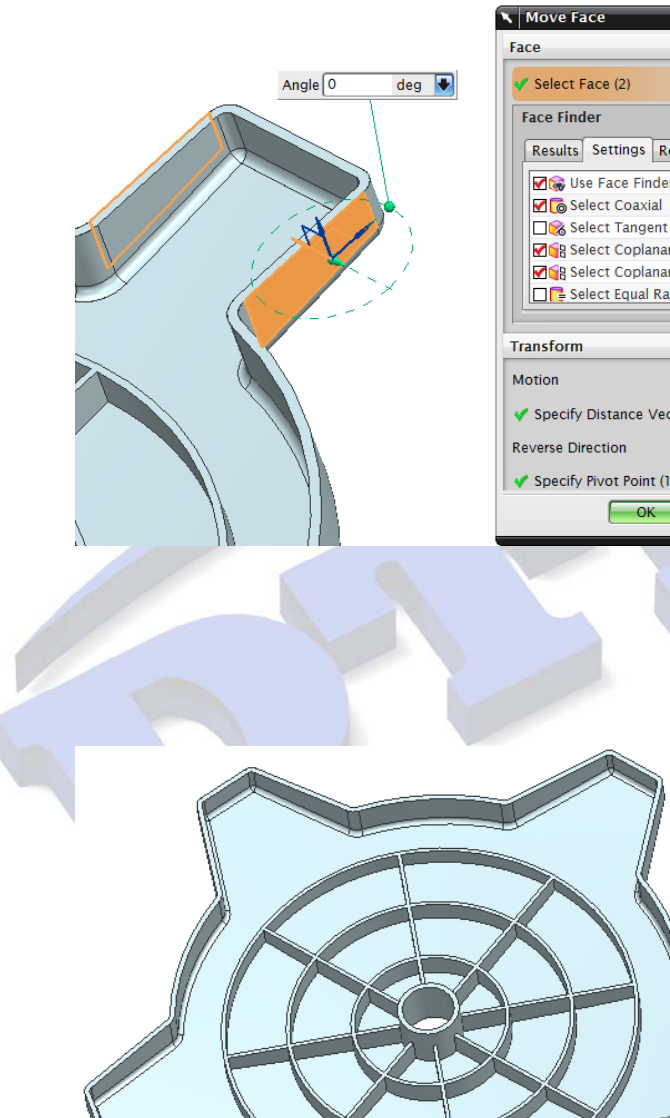

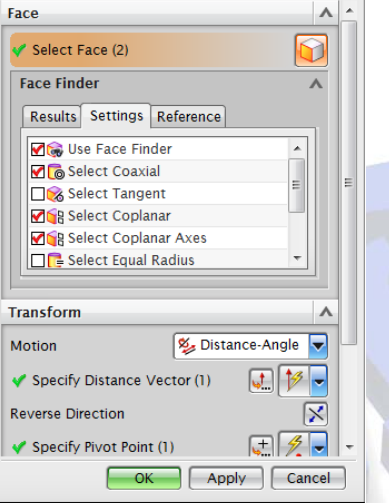

<u>ა – x</u>

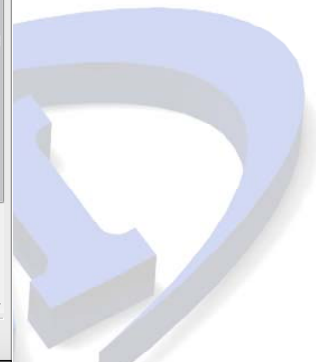

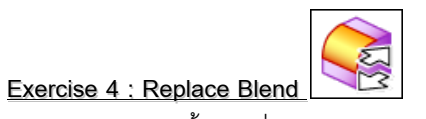

1. เปิดขึ้นงานชื่อ NX 7\_Optimise\_Demo\_catpart.prt

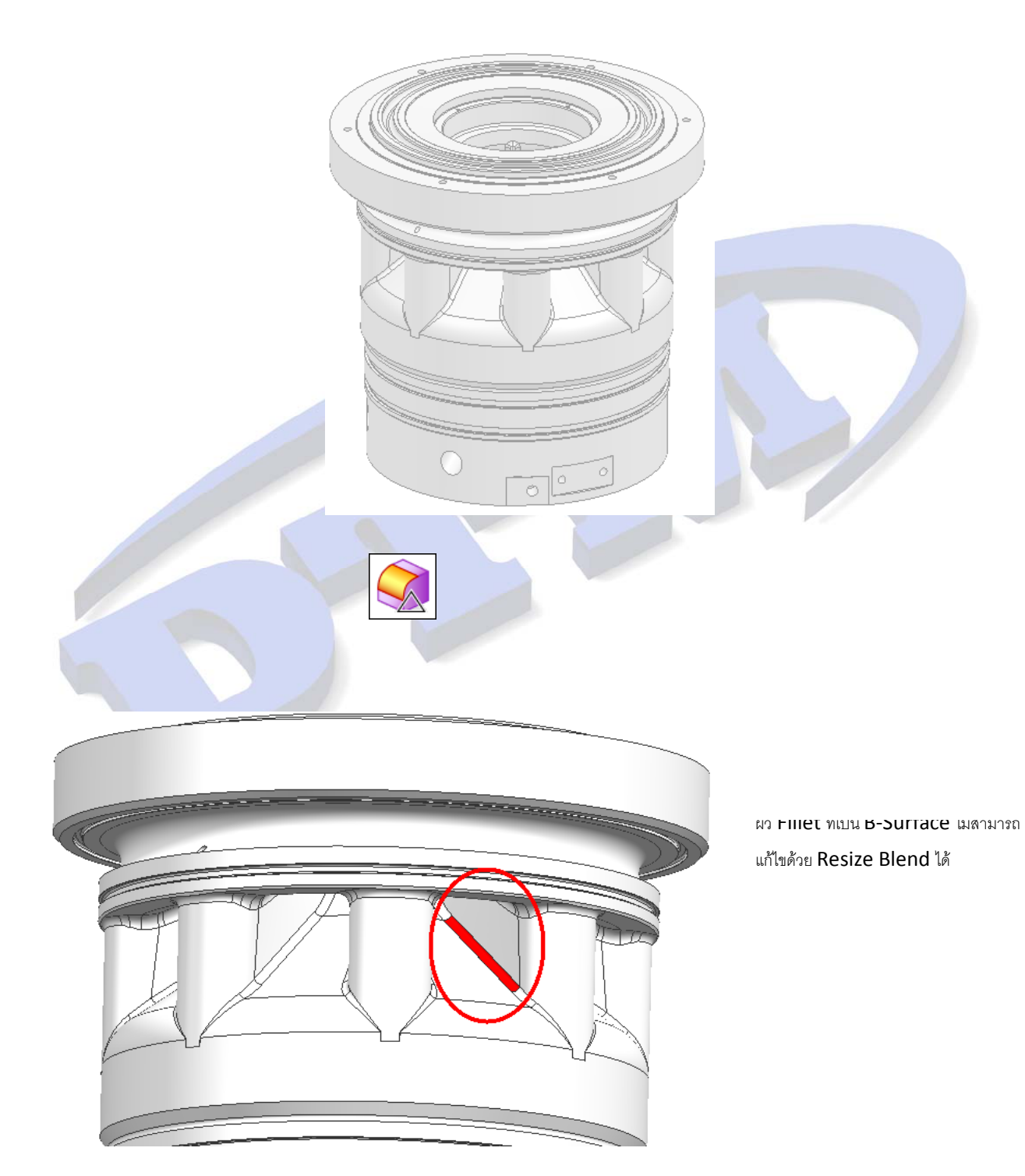

เลือกคำสั่ง Replace Blend หรือเลือกที่ Insert > Synchronous Modeling > Optimize > Replace
 Blend เพื่อเปลี่ยนให้ Fillet ที่เป็น B-Surface เปลี่ยนเป็นผิว Fillet ที่สามารถแก้ไขค่าได้

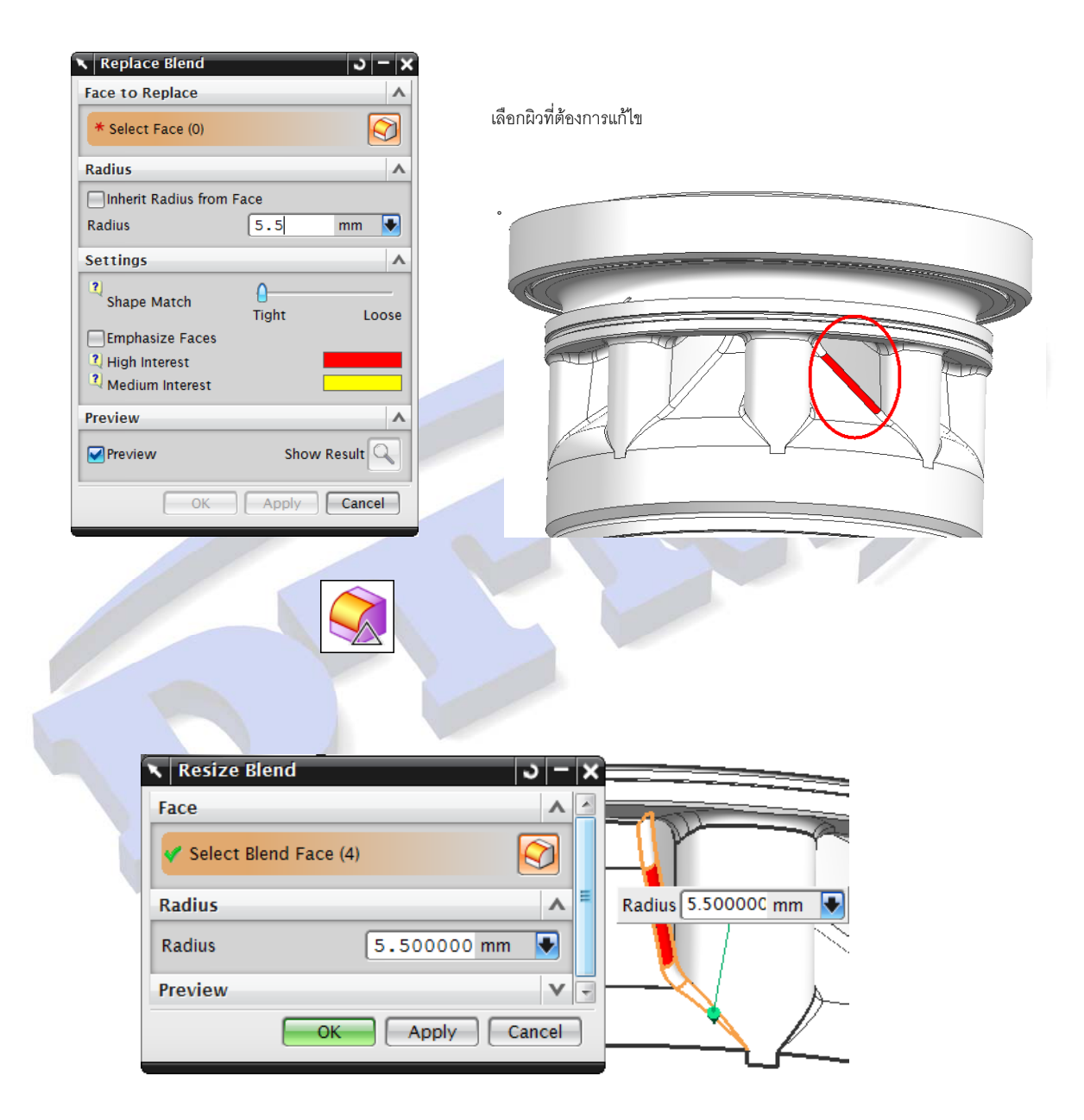

\*\* หมายเหตุ : ผู้ใช้งานสามารถเลือกใช้คำสั่ง Optimize Face แทนได้ในกรณีที่ไม่สามารถใช้คำสั่ง Replace Blend ได้

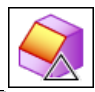

#### Exercise 5 : Resize Chamfer

1. เปิดขึ้นงานชื่อ NX 7\_Optimise\_Demo\_catpart.prt

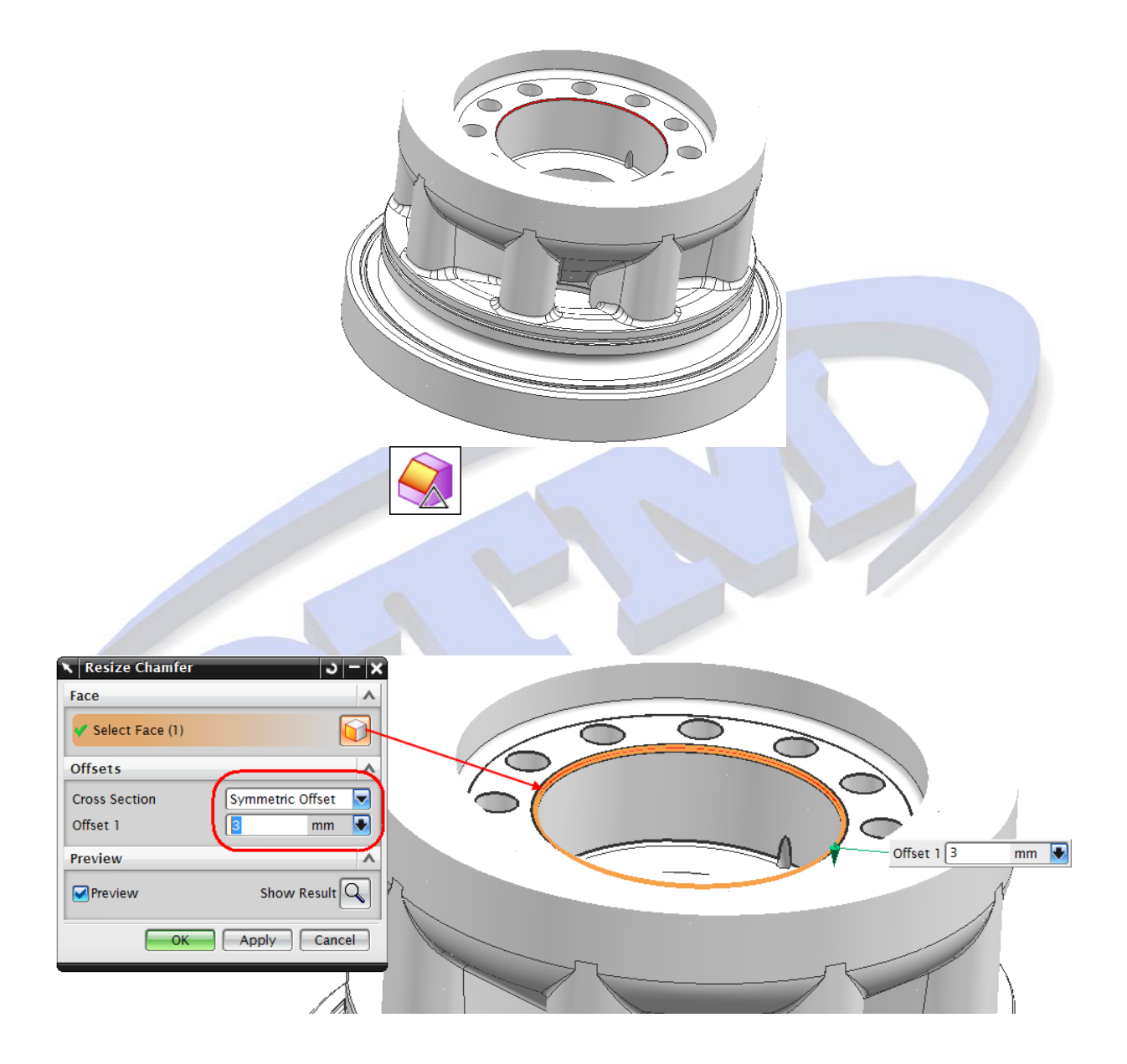

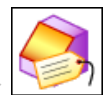

#### Exercise 6 : Label Chamfer

2.

เปิดขึ้นงานชื่อ NX 7\_Optimise\_Demo\_catpart.prt 1.

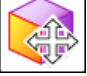

- ] ในบริเวณผิวดังรูปด้านล่าง ก็จะพบว่า Chamfer มีการปรับขนาดตามมาด้วย ใช้คำสั่ง Move Face ไ
- 3. จากนั้นคลิก Cancel เพื่อยกเลิกคำสั่ง Move Face

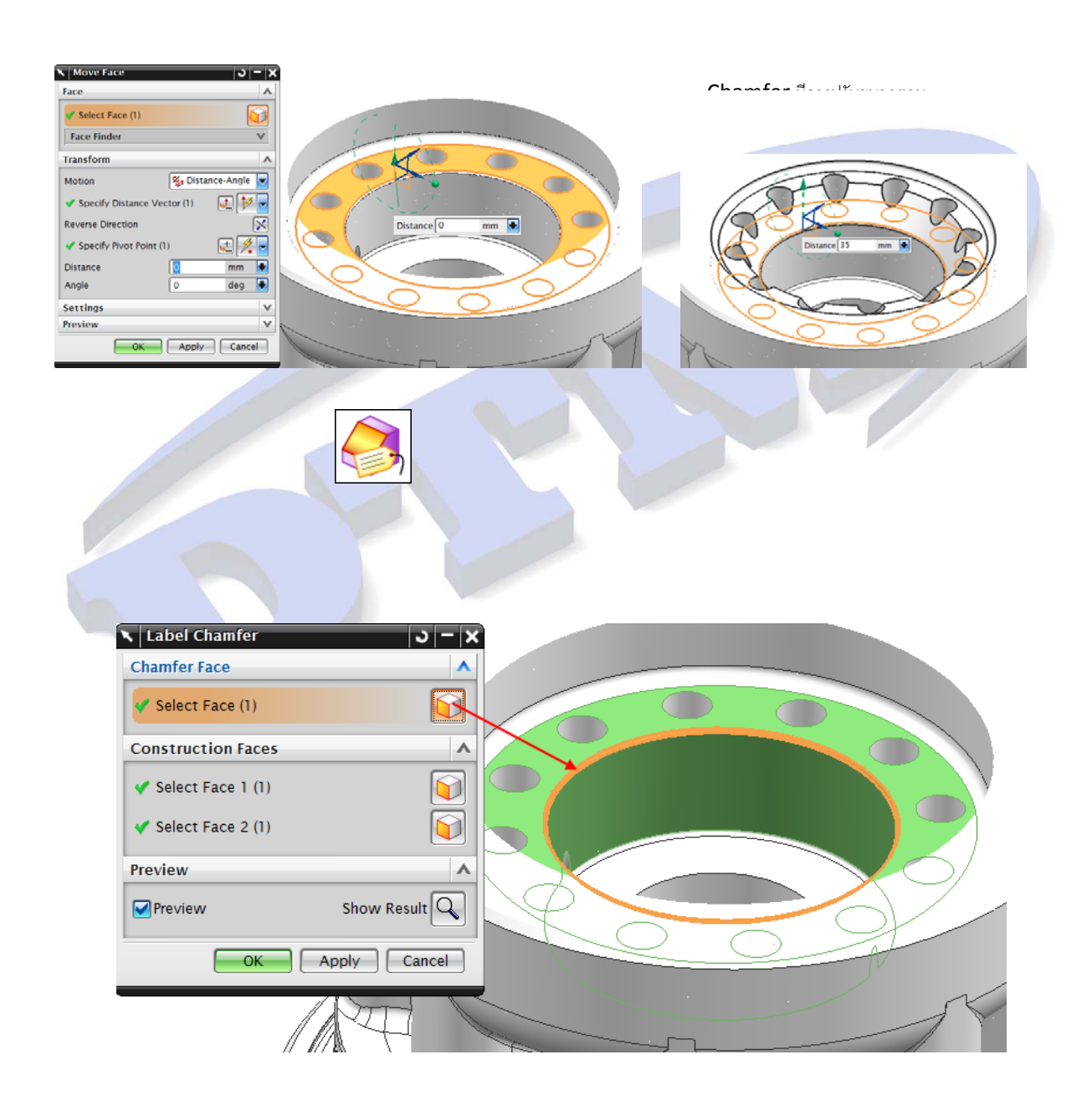

- 5. จากนั้นคลิก OK
- 6. ทดลองใช้คำสั่ง Move Face แก้ไขผิวเหมือนกับข้อที่ 2 อีกครั้ง ก็จะพบว่า Chamfer จะคงที่

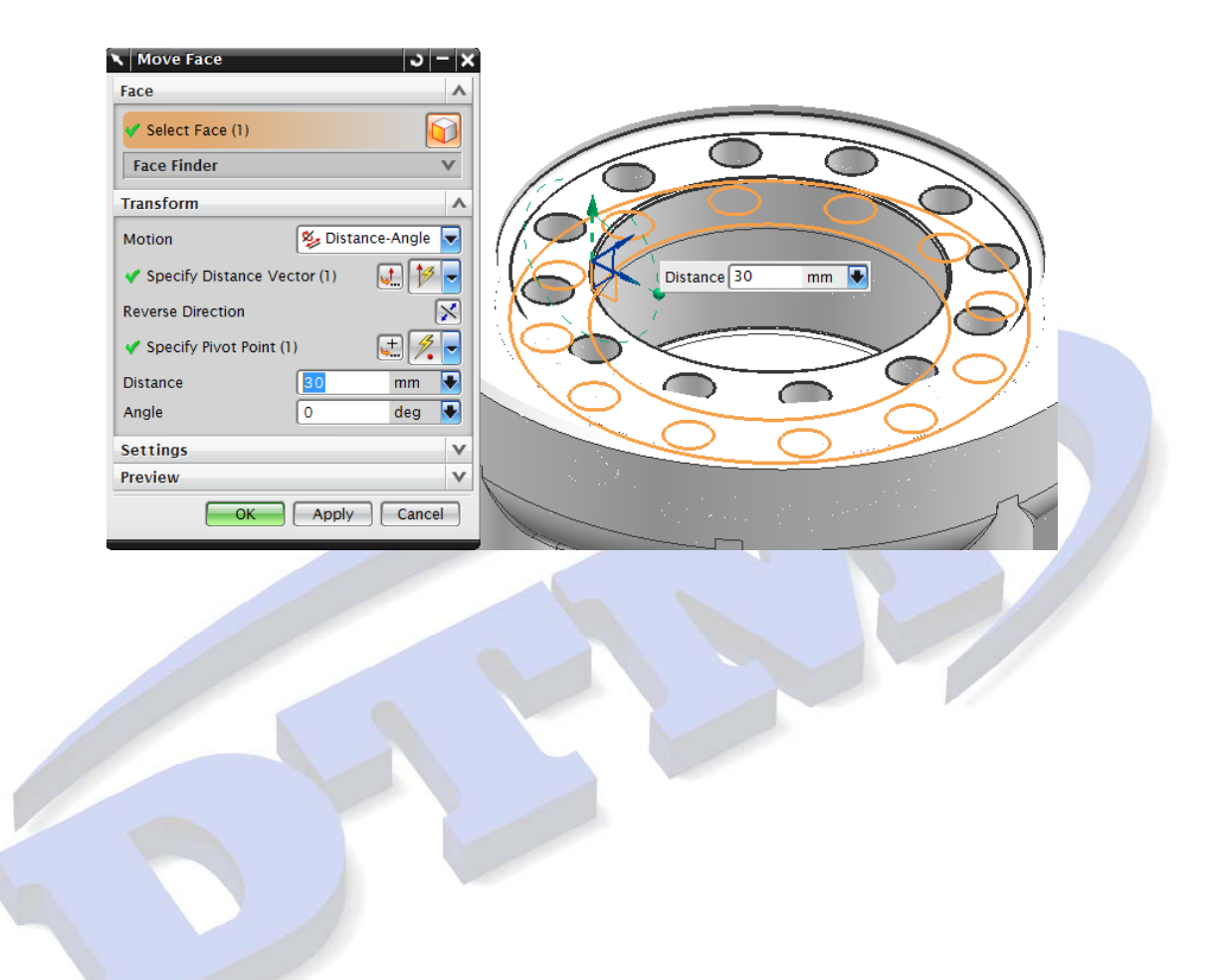